# Government eProcurement System of

### **National Informatics Centre**

(GePNIC Version1.09.06)

# Bidders Manual Kit for Online Bid Submission for Three (3) Cover System

# Logging in

- Enter the following address in the address bar of a browser <u>https://eprocure.gov.in/cppp/</u>
- Click onto eProcure to go to the home page of the site where you did the registration process.
- On the right top of the page, Enter the login ID and password under User login section to login into your profile.

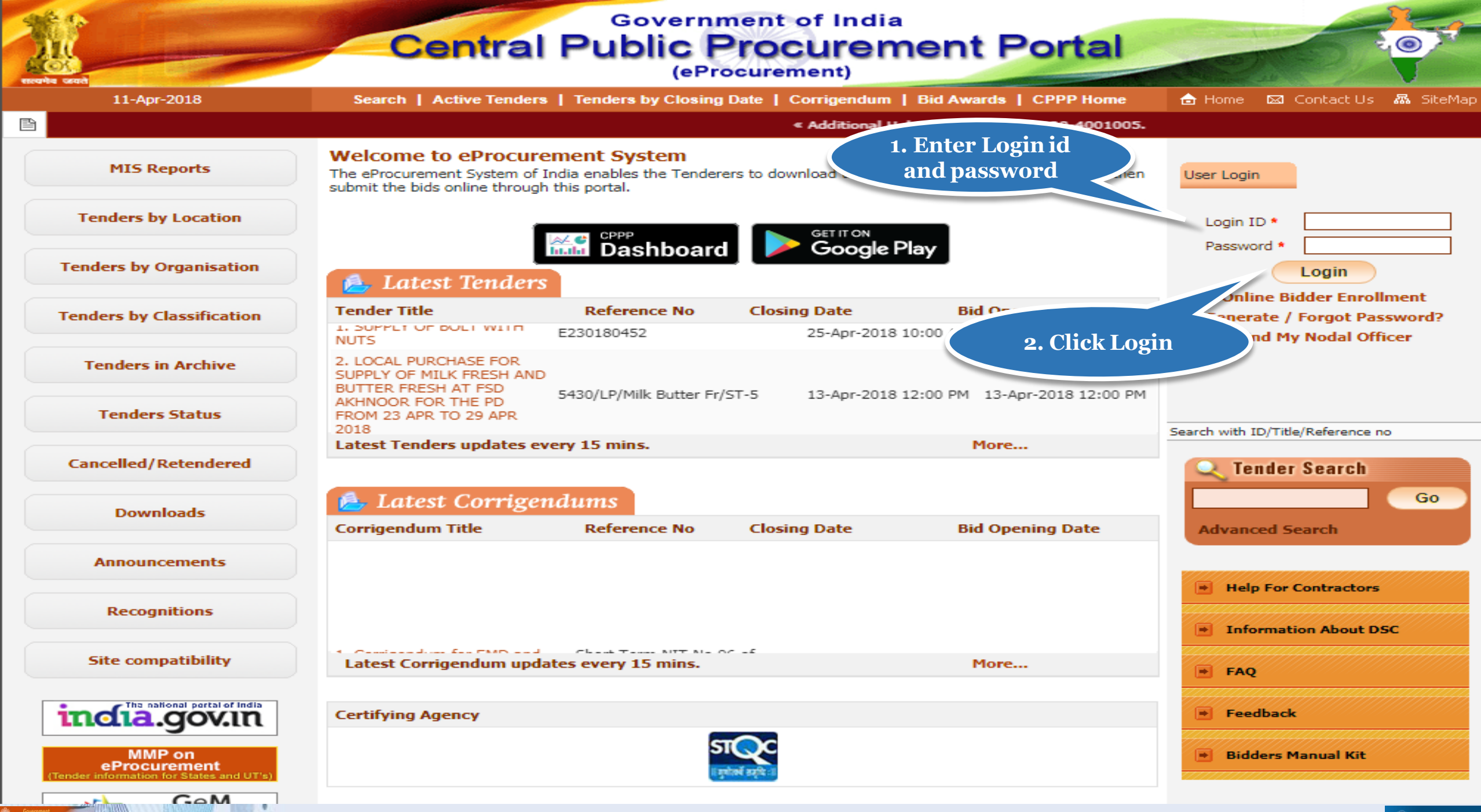

| 25-Jan-2018               | Sea      | rch   Active Tenders                          | s   Tenders by Closing Dat                                    | te   Corrigendum   Result                 | ts of Tenders 💼               | Home 🖾 C | ontact Us 🛛 🛣 |
|---------------------------|----------|-----------------------------------------------|---------------------------------------------------------------|-------------------------------------------|-------------------------------|----------|---------------|
|                           |          |                                               |                                                               |                                           |                               |          | « A<br>the    |
| MIS Reports               | Digita   | l Certificate Authent                         | ication                                                       |                                           |                               |          |               |
| Tenders by Location       | Welo     | ome Usha Bidde                                | er5 [ubidder5@nic.in                                          | <b>]</b> ,                                |                               |          |               |
| Tenders by Organisation   |          | 1. 2.                                         | You have registered with D<br>Click the 'Login' button to p   | SC. Please insert your DSC car<br>roceed. | rd / e-Token for authenticati | on.      |               |
| Tenders by Classification | S.No     | Alias Name                                    | Serial No.                                                    | Certificate Type                          | Expiry Date                   | Туре     | Status        |
| Tenders in Archive        | 1.       | USHA SAXENA                                   | 53 86 ed 20                                                   | Signing                                   | 11-Dec-2019 01:15 PM          | Class 2  | Live          |
|                           | 2 L      | DGIN                                          |                                                               |                                           |                               |          | Logout        |
| Tenders Status            | If the ' | Login' button is not ap                       | pearing in this screen, perform                               | m the following checks:                   |                               |          |               |
| Cancelle Click Login      | 2.       | DSC drivers should be<br>The DSC smart card ( | e installed from the resource<br>/ e-Token must be plugged in | CD.<br>n with the system's USB port /     | smart card reader.            |          |               |
| Downloads                 |          |                                               |                                                               |                                           |                               |          |               |
| Announcements             |          |                                               |                                                               |                                           |                               |          |               |
| Recognitions              |          |                                               |                                                               |                                           |                               |          |               |
| Site compatibility        |          |                                               |                                                               |                                           |                               |          |               |
| incla.gov.in              |          |                                               |                                                               |                                           |                               |          |               |
| MMP on                    |          |                                               |                                                               |                                           |                               |          |               |

Property of the local division of the local division of the local

TOTAL PARK

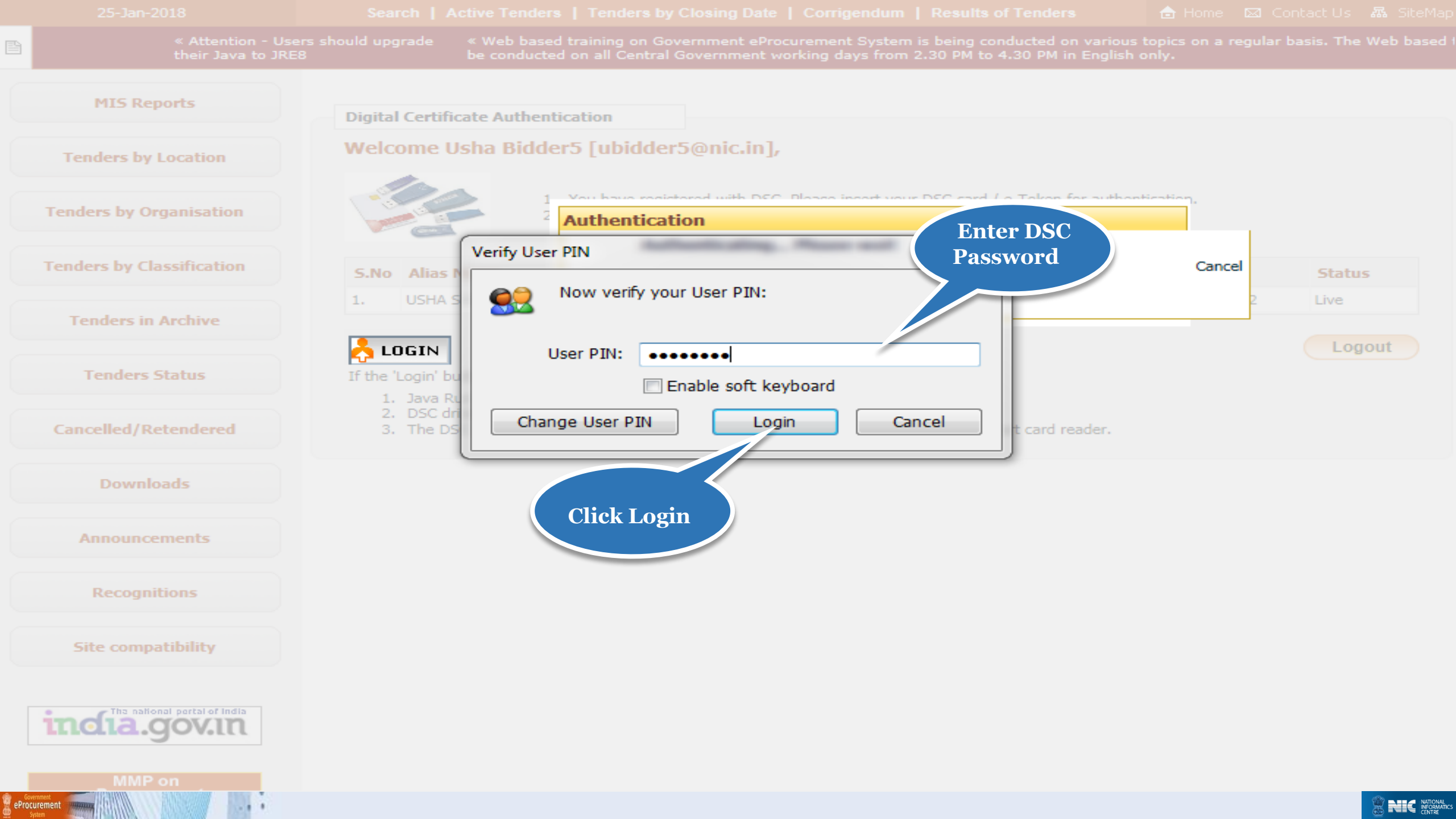

## **Bid Submission**

### Search Tender

- After successfully logging in, You will be able to view the Dashboard of your profile.
- Click **Search Active Tenders** on the left side of the page to search the tenders.

![](_page_8_Picture_0.jpeg)

Covernment Source State

![](_page_9_Picture_0.jpeg)

eProcurement www.

# My Tenders

- A tender searched using either keyword or Tender ID can be made as favorite.
- Check the field under favorite and click Save. The
- tender is made as your favorite.
- The tenders gets moved to My Tenders.
- Click My Tenders from the menu in the left side of the page.
- The tenders made as favorite get displayed.
- Click View to view the details of a particular tender.

| 4   | Government                          | 3   | SZ .   | Welcome<br>Last login | e : ubidder5<br>n : 25-Jan-2 | 5@nic.in<br>2018 03:16 | PM                         | Server<br>25-Jan-2018               | Time<br>15:19:50 | 🏫 Home        | 🔁 Logout |
|-----|-------------------------------------|-----|--------|-----------------------|------------------------------|------------------------|----------------------------|-------------------------------------|------------------|---------------|----------|
|     | System                              | E   | 27     | N.                    |                              |                        |                            | Governme                            | ent eProcu       | irement       | System   |
|     |                                     | BID | MANA   | AGEMENT               |                              |                        |                            |                                     |                  |               |          |
| U   | ser Management                      |     |        |                       |                              |                        |                            |                                     |                  |               |          |
| •   | My Accounts                         | 0   | Active | Tenders               |                              |                        |                            | <b>1.</b> Cł                        | neck here to     |               |          |
| •   | My Documents                        | C   |        |                       |                              |                        |                            | mak                                 | e the tende      | r )           |          |
| A   | uction Management                   |     |        |                       |                              |                        |                            | a                                   | s favorite       | Back          | ĸ        |
| •   | My Auctions                         |     |        |                       |                              |                        |                            |                                     |                  |               |          |
| +   | Live Auctions                       |     |        |                       |                              |                        |                            |                                     |                  |               |          |
| +   | View Auction History                |     | Oper   | n Tenders             |                              |                        |                            |                                     |                  |               |          |
| B   | id Management                       |     | S.No   | Tender ID             | Tender Title                 |                        | Tender Reference<br>Number | Product<br>Category                 | Value in ₹       | Favorit       | e        |
| •   | Search Active Tenders               |     | 1.     | 2018_NIC_54617_1      | Civil Works                  |                        | Tender Works               | Civil Works -<br>Construction Works |                  | ° 🔽 🔕         |          |
| +   | My Tenders                          |     |        |                       |                              |                        |                            |                                     |                  |               |          |
| +   | Clarification                       |     |        |                       |                              |                        |                            | Se                                  | et Open Tende    | r as Favorite | •        |
| +   | My Active Bids                      |     |        |                       |                              |                        |                            |                                     |                  |               |          |
| •   | Bid Opening (Live)                  |     |        |                       |                              |                        |                            |                                     |                  |               |          |
| •   | Confirmatory Documents              |     |        |                       |                              |                        |                            |                                     |                  |               |          |
| +   | Techno Commercial Query             |     |        |                       |                              |                        |                            | 2. Click set Ope                    | n                |               |          |
| •   | Short fall Documents                |     |        |                       |                              |                        | Г                          | Cender as Favorit                   | e                |               |          |
| •   | My Bids History                     |     |        |                       |                              |                        |                            |                                     |                  |               |          |
| •   | Confirmatory Documents<br>History   |     |        |                       |                              |                        |                            |                                     |                  |               |          |
| •   | Short Fall Documents History        |     |        |                       |                              |                        |                            |                                     |                  |               |          |
| •   | Archived Clarification              |     |        |                       |                              |                        |                            |                                     |                  |               |          |
| •   | Tender Status                       |     |        |                       |                              |                        |                            |                                     |                  |               |          |
| *   | My Withdrawn Bids                   |     |        |                       |                              |                        |                            |                                     |                  |               |          |
| P   | ost Award Management                |     |        |                       |                              |                        |                            |                                     |                  |               |          |
| +   | Award Declaration                   |     |        |                       |                              |                        |                            |                                     |                  |               |          |
| e e | Government<br>Procurement<br>System |     |        |                       |                              |                        |                            |                                     |                  |               |          |

| 4   | Government                         | -   | FL.    | 2 Welco<br>Last lo | ome<br>ogin | : ubidder5@<br>: 25-Jan-20 | ⊉nic.in<br>)18 03:1 | 6 PM                            | Serve<br>25-Jan-201 | r Time<br>8 15:20:05 | 🏫 Home  | 🔁 Logout |
|-----|------------------------------------|-----|--------|--------------------|-------------|----------------------------|---------------------|---------------------------------|---------------------|----------------------|---------|----------|
|     | System                             | Ę   | 1      | (<br>              |             |                            |                     |                                 | Governm             | ent eProcu           | irement | System   |
|     | सन्यमेट उन्हो                      | BID |        | GEMENT             |             |                            |                     |                                 |                     |                      |         |          |
| U   | ser Management                     |     |        |                    |             |                            |                     |                                 |                     |                      |         |          |
| •   | My Accounts                        | 0   | Active | Tenders            |             |                            |                     |                                 |                     |                      |         |          |
| •   | My Documents                       | (   |        |                    |             |                            |                     |                                 |                     |                      |         |          |
| A   | uction Management                  |     |        |                    |             |                            |                     |                                 |                     |                      | Back    |          |
| •   | My Auctions                        |     |        |                    |             |                            |                     |                                 |                     |                      |         |          |
| •   | Live Auctions                      |     |        | Tender(            | (s) ha      | is been set as             | your fa             | avorite successfully.           |                     |                      |         |          |
| •   | View Auction History               |     |        |                    |             |                            |                     |                                 |                     |                      |         |          |
| в   | id Management                      |     | Open   | Tenders            |             |                            |                     |                                 |                     |                      |         |          |
| •   | Search Active Tenders              |     | S No   | Tender ID          | т           | ender Title                |                     | Tender Reference                | Product             | Value in ₹           | Favorit | -        |
| •   | My Tenders                         |     | 3.140  | Tender ID          |             | ender mie                  |                     | Number<br>No Open Tenders Found | Category            | value in c           | Tavone  |          |
| •   | Clarification                      |     |        |                    |             |                            |                     | no open renders round           |                     |                      |         |          |
| •   | My Active Bids                     |     |        |                    |             |                            |                     |                                 |                     |                      |         |          |
| •   | Bid Opening (Live)                 |     |        |                    |             |                            |                     |                                 |                     |                      |         |          |
| •   | Confirmatory Documents             |     |        | Click My           |             |                            |                     |                                 |                     |                      |         |          |
| •   | Techno Commercial Query<br>History |     |        | Tenders            |             |                            |                     |                                 |                     |                      |         |          |
| •   | Short fall Documents               |     |        |                    |             |                            |                     |                                 |                     |                      |         |          |
| •   | My Bids History                    |     |        |                    |             |                            |                     |                                 |                     |                      |         |          |
| •   | Confirmatory Documents<br>History  |     |        |                    |             |                            |                     |                                 |                     |                      |         |          |
| •   | Short Fall Documents History       |     |        |                    |             |                            |                     |                                 |                     |                      |         |          |
| •   | Archived Clarification             |     |        |                    |             |                            |                     |                                 |                     |                      |         |          |
| *   | Tender Status                      |     |        |                    |             |                            |                     |                                 |                     |                      |         |          |
| +   | My Withdrawn Bids                  |     |        |                    |             |                            |                     |                                 |                     |                      |         |          |
| P   | ost Award Management               |     |        |                    |             |                            |                     |                                 |                     |                      |         |          |
| /a  | pp?page=MyTenders&service=page     |     |        |                    |             |                            |                     |                                 |                     |                      |         |          |
| e e | Government System                  |     |        |                    |             |                            |                     |                                 |                     |                      |         |          |

| 4 | Government                         | 5     | 3.0      | Wel<br>Last     | come :<br>login : | ubidder5@nic.in<br>25-Jan-2018 03: | 16 PM      |              | Serve<br>25-Jan-201 | r Time<br>8 15:24:40 | 🏫 Home | 🔁 Logout |
|---|------------------------------------|-------|----------|-----------------|-------------------|------------------------------------|------------|--------------|---------------------|----------------------|--------|----------|
|   | eProcurement<br>System             | No la | 3        |                 |                   |                                    |            |              | Governm             | ent eProcu           | rement | System   |
|   |                                    | BID M | IANAG    | EMENT           |                   |                                    |            |              |                     |                      |        |          |
| ι | Jser Management                    |       |          |                 |                   |                                    |            |              |                     |                      |        |          |
| • | My Accounts                        | 🜔 My  | / Tender | 'S              |                   |                                    |            |              |                     |                      |        |          |
| • | My Documents                       |       | 6.0      | - u - b         |                   |                                    |            |              |                     |                      |        |          |
| , | Auction Management                 |       | Ter      | arcn<br>nder ID |                   |                                    |            | Tender Title |                     |                      |        |          |
| • | My Auctions                        |       |          |                 |                   |                                    |            |              |                     | Clear                | Search |          |
| + | Live Auctions                      |       |          |                 |                   |                                    |            |              |                     |                      |        |          |
| • | View Auction History               |       | My       | Tenders         |                   |                                    |            |              |                     |                      |        |          |
| E | Bid Management                     |       | S.N      | 2018 NIC        | ID<br>54617 1     | Tender Refere                      | nce Number | Civil Work   | Title<br>ks         |                      | View   |          |
| • | Search Active Tenders              |       |          | _               |                   |                                    |            |              |                     |                      |        |          |
| • | My Tenders                         |       |          |                 |                   |                                    |            |              |                     |                      |        |          |
| • | Clarification                      |       |          |                 |                   |                                    |            |              |                     |                      |        |          |
| • | My Active Bids                     |       |          |                 |                   |                                    |            |              |                     |                      |        |          |
| • | Bid Opening (Live)                 |       |          |                 |                   |                                    |            | Clic         | k here to vi        |                      |        |          |
| ÷ | Confirmatory Documents             |       |          |                 |                   |                                    |            | Ten          | der details a       | nd                   |        |          |
| ÷ | Techno Commercial Query<br>History |       |          |                 |                   |                                    |            | S            | tart the Bid        |                      |        |          |
| ÷ | Short fall Documents               |       |          |                 |                   |                                    |            | 5            | Submission          |                      |        |          |
| × | My Bids History                    |       |          |                 |                   |                                    |            |              |                     |                      |        |          |
| • | Confirmatory Documents<br>History  |       |          |                 |                   |                                    |            |              |                     |                      |        |          |
| • | Short Fall Documents History       |       |          |                 |                   |                                    |            |              |                     |                      |        |          |
| • | Archived Clarification             |       |          |                 |                   |                                    |            |              |                     |                      |        |          |
| • | Tender Status                      |       |          |                 |                   |                                    |            |              |                     |                      |        |          |
| * | My Withdrawn Bids                  |       |          |                 |                   |                                    |            |              |                     |                      |        |          |
| F | Post Award Management              |       |          |                 |                   |                                    |            |              |                     |                      |        |          |
| ٠ | Award Declaration                  |       |          |                 |                   |                                    |            |              |                     |                      |        |          |
| 0 | Procurement                        |       |          |                 |                   |                                    |            |              |                     |                      |        |          |

| 4 | Government                         | 2                   | The start         | Weld<br>Last | ome :<br>login : | ubidder5@nic.in<br>25-Jan-2018 03:16 PN | 4     | 2                   | Serve<br>5-Jan-201 | r Time<br>8 15:24:50 | A Hom           | e 📑 Log  |
|---|------------------------------------|---------------------|-------------------|--------------|------------------|-----------------------------------------|-------|---------------------|--------------------|----------------------|-----------------|----------|
| 4 | System                             | E                   | 54                |              |                  |                                         |       | G                   | overnm             | ent ePro             | ocuremen        | it Syste |
|   |                                    | BID                 | MANAGE            | MENT         |                  |                                         |       |                     |                    |                      |                 |          |
| l | er Management                      |                     |                   |              |                  |                                         |       |                     |                    |                      |                 | 🖨 Pri    |
|   | My Accounts                        |                     |                   |              |                  |                                         |       |                     | Tender             | Details P            | age 1           |          |
|   | My Documents                       | • •                 | View Tende        | r Details    |                  |                                         |       |                     |                    |                      |                 |          |
| • | uction Management                  |                     | Basic De          | ataile       |                  |                                         |       |                     |                    |                      |                 |          |
|   | My Auctions                        |                     | Organisa          | tion Chain   |                  | NIC OrallNIC Dept                       |       |                     |                    |                      |                 |          |
|   | Live Auctions                      |                     | Tender R          | leference N  | umber            | Tender Works                            |       |                     |                    |                      |                 |          |
| ľ | View Auction History               |                     | Tender I          | D            |                  | 2018_NIC_54617_1                        |       |                     |                    |                      |                 |          |
|   | d Management                       |                     | Tender T          | уре          |                  | Open Tender                             |       | Form of contract    |                    | Item Rate            |                 |          |
|   | Search Active Tenders              |                     | Tender C          | Category     |                  | Works                                   |       | No. of Covers       |                    | 3                    |                 |          |
| h | My Tenders                         |                     | General           | Technical E  | valuation        | No                                      |       | ItemWise Technica   | al<br>4            | No                   |                 |          |
| ŀ | Clarification                      |                     | Allowed           |              |                  |                                         |       | Is Multi Currency   | Allowed For        |                      |                 |          |
| _ |                                    |                     | Payment           | Mode         |                  | Offline                                 |       | BOQ                 |                    | No                   |                 |          |
| Ļ | My Active bids                     |                     | Is Multi (<br>Fee | Currency Al  | lowed For        | No                                      |       |                     |                    |                      |                 |          |
| Ļ | Bid Opening (Live)                 |                     |                   |              |                  |                                         |       |                     |                    |                      |                 |          |
| L | Confirmatory Documents             |                     | Paymer            | nt Instrum   | ents             |                                         | Cove  | r Details, No. Of ( | Covers - 3         |                      |                 |          |
| L | Techno Commercial Query<br>History |                     | Offline           | S.NoInstru   | iment Type       | e                                       | Cover | Cover               | Documen            | t Type               | Description     |          |
|   | Short fall Documents               |                     |                   | 1 DD -       | Demand Dr        | əft                                     | 1     | Fee                 | .pdf               |                      | Scanned Copy    | / of     |
|   | My Bids History                    |                     |                   |              |                  |                                         | 2     | Pro Qual/Tashaisal  |                    |                      | EMD             | 1.06     |
| Γ | Confirmatory Documents             |                     |                   |              |                  |                                         | 2     | Prequal/Technical   | .par               |                      | Pre Qualificati | on       |
| ſ | Short Fall Documents History       |                     |                   |              |                  |                                         | 2     | Financo             | .pdf               |                      | Technical Doc   | ument    |
| f | Archived Clarification             |                     |                   |              |                  |                                         | 3     | rmance              |                    |                      | Price blu       |          |
|   | Tender Status                      |                     |                   |              |                  |                                         |       |                     |                    |                      |                 |          |
|   | My Withdrawn Bids                  |                     | Tender            | Fee Detail   | s, [Total        | Fee in ₹ * - 200]                       |       | EMD Fee Details     | F.C. 0.0.5         |                      |                 |          |
|   | st Award Management                | Tender Fee in ₹ 200 |                   |              |                  | Free Development                        | New   | EMD Amount in ₹     | 50,000             | EMD Exem<br>Allowed  | ption Yes       |          |
| ľ | Award Declaration                  |                     | Fee Paya          | able Io      | PAU              | Fee Payable At                          | Delhi | EMD Fee Type        | fixed              | EMD Percer           | ntage NA        |          |
|   |                                    |                     | Tender F          | ee.          | Yes              |                                         |       | EMD Davable Te      | PAO EMD Davable A  |                      | New New         |          |

| · |                      |
|---|----------------------|
| • | Tender Status        |
| ÷ | My Withdrawn Bids    |
| P | ost Award Management |
| • | Award Declaration    |

| Tender Fee Details              | s, [Total Fee | e in ₹ * - 200] | EMD Fee Details |                 |        |                          |              |  |  |
|---------------------------------|---------------|-----------------|-----------------|-----------------|--------|--------------------------|--------------|--|--|
| Tender Fee in ₹                 | 200           |                 |                 | EMD Amount in ₹ | 50,000 | EMD Exemption<br>Allowed | Yes          |  |  |
| Fee Payable To                  | PAO           | Fee Payable At  | New<br>Delhi    | EMD Fee Type    | fixed  | EMD Percentage           | NA           |  |  |
| Tender Fee<br>Exemption Allowed | Yes           |                 |                 | EMD Payable To  | PAO    | EMD Payable At           | New<br>Delhi |  |  |

| Work Item Details                      |             |                     |                      |                                             |              |                     |              |                  |             |
|----------------------------------------|-------------|---------------------|----------------------|---------------------------------------------|--------------|---------------------|--------------|------------------|-------------|
| Title                                  | Civil Works |                     |                      |                                             |              |                     |              |                  |             |
| Work Description                       | Civil Works |                     |                      |                                             |              | Тет                 | nder '       | Details Page 2   |             |
| Pre Qualification<br>Details           | As Per Tend | Per Tender Document |                      |                                             |              |                     |              |                  |             |
| Independent External<br>Monitor        | NA          |                     |                      |                                             |              |                     |              |                  |             |
| Tender Value in ₹                      | 0.00        |                     | Product Category     | duct Category Civil Works -<br>Construction |              |                     | Sub category |                  | NA          |
| Contract Type                          | Tender      |                     | Bid Validity(Days)   | )                                           | 60           |                     | Perio        | d Of Work(Days)  | 200         |
| Location                               | New Delhi   |                     | Pincode              |                                             | 110003       |                     | Pre B        | id Meeting Place | NA          |
| Pre Bid Meeting<br>Address             | NA          |                     | Pre Bid Meeting D    | ate                                         | NA           |                     | Bid C        | pening Place     | New<br>Delh |
| _                                      |             |                     |                      |                                             |              |                     |              |                  |             |
| Critical Dates                         |             |                     |                      |                                             |              |                     |              |                  |             |
| Publish Date                           |             | 25-Ja               | 25-Jan-2018 10:45 AM |                                             | Opening Date |                     |              | 30-Jan-2018 12:  | 00 PM       |
| Document Download / Sale Start<br>Date |             |                     | n-2018 10:45 AM      | Docu<br>Date                                | ument Downlo | Download / Sale End |              | 30-Jan-2018 12:  | DO PM       |
| Clarification Start Date               | NA          |                     | Clari                | fication End D                              | ate          |                     | NA           |                  |             |

| Tender Documer | nts  |                    |                             |                          |
|----------------|------|--------------------|-----------------------------|--------------------------|
| NIT Document   | S.No | Document Name      | Description                 | Document<br>Size (in KB) |
|                | 1    | Tendernotice_1.pdf | NIT for Civil Works at NIFM | 26.72                    |

25-Jan-2018 10:45 AM Bid Submission End Date

Bid Submission Start Date

![](_page_15_Picture_4.jpeg)

30-Jan-2018 12:00 PM

| Tender Value in ₹          | 0.00      | Product Category     | Civil Works -<br>Construction Works | Sub category          | NA           |
|----------------------------|-----------|----------------------|-------------------------------------|-----------------------|--------------|
| Contract Type              | Tender    | Bid Validity(Days)   | 60                                  | Period Of Work(Days)  | 200          |
| Location                   | New Delhi | Pincode              | 110003                              | Pre Bid Meeting Place | NA           |
| Pre Bid Meeting<br>Address | NA        | Pre Bid Meeting Date | NA                                  | Bid Opening Place     | New<br>Delhi |

### **Tender Details Page 3**

.....

eProcurement

**Critical Dates** 

| Publish Date            |         |                    | 25-Jan-2018          | 10:45 AM  | Bid Opening Date        | 30-Jan-       | 30-Jan-2018 12:00 PM |                          |  |
|-------------------------|---------|--------------------|----------------------|-----------|-------------------------|---------------|----------------------|--------------------------|--|
| Document Downlo<br>Date | ad / Sa | le Start           | 25-Jan-2018          | 10:45 AM  | Document Downlo<br>Date | ad / Sale End | 30-Jan-2018 12:00 PM |                          |  |
| Clarification Start     | Date    |                    | NA                   |           | Clarification End D     | Date          | NA                   |                          |  |
| Bid Submission St       | art Dat | e                  | 25-Jan-2018 10:45 AM |           | Bid Submission Er       | nd Date       | 30-Jan-              | 2018 12:00 PM            |  |
| Tender Documer          | nts     |                    |                      |           |                         |               |                      |                          |  |
| NIT Document            | S.No    | Documen            | t Name               |           | Description             |               |                      | Document<br>Size (in KB) |  |
|                         | 1       | Tendernotice_1.pdf |                      |           |                         | t NIFM        |                      | 26.72                    |  |
| Work Item               |         |                    |                      |           |                         |               | Dow                  | vnload as zip file       |  |
| Documents               | S.No    | Documen            | t Type               | Documer   | it Name                 | Description   | Clic                 | k Proceed                |  |
|                         | 1       | BOQ                |                      | BOQ_5083  | 0.xls                   | Price Bi      | f                    | or Bid                   |  |
|                         | 2       | Tender Doo         | cuments              | Tender_Do | c.pdf                   | TD            | Sul                  | omission                 |  |
| Tender Inviting         | Author  | ity                |                      |           |                         |               |                      |                          |  |
| Name                    | I       | Director           |                      |           |                         |               |                      |                          |  |
| Address                 | 1       | New Delhi          |                      |           |                         |               |                      |                          |  |
|                         |         |                    |                      |           | Ba                      | ck Proce      | eed For Bi           | d Submission             |  |

(c) 2008 Tenders NIC, All rights reserved.

![](_page_16_Picture_5.jpeg)

![](_page_17_Figure_0.jpeg)

| U | lser Management              |
|---|------------------------------|
| • | My Accounts                  |
| • | My Documents                 |
| 4 | uction Management            |
|   | action management            |
| • | My Auctions                  |
| ÷ | Live Auctions                |
| + | View Auction History         |
|   |                              |
|   | na management                |
| • | Search Active Tenders        |
| • | My Tenders                   |
| + | Clarification                |
| + | My Active Bids               |
| + | Bid Opening (Live)           |
| + | Confirmatory Documents       |
| + | Techno Commercial Query      |
| • | Short fall Documents         |
| + | My Bids History              |
| • | Confirmatory Documents       |
| • | Short Fall Documents History |
| • | Archived Clarification       |
| • | Tender Status                |
| • | My Withdrawn Bids            |
| P | ost Award Management         |
| • | Award Declaration            |

.

#### 🜔 Bidder Details 🔸

### Corporate User Details Page

| Company Details    |                 |                     |            |
|--------------------|-----------------|---------------------|------------|
| Login ID           | ubidder5@nic.in |                     |            |
| Company Name       | Usha Bidder5    | Registration Number | BHU898MK   |
| Establishment Year | 2016            | Nature of Business  | Hardware   |
| Legal Status       | Limited Company | Company Category    | Others     |
| City               | New Delhi       | State               | Delhi      |
| Postal Code        | 110001          | PAN Number          | FGFHH5468A |

#### **Bidder Pre Registration Details**

Bidder Pre Registered With

Not Applicable

| Contact Details              |                         |                   |         |
|------------------------------|-------------------------|-------------------|---------|
| Title *                      | Mrs                     | ~                 |         |
| Contact Name*                | Usha bidder5            |                   |         |
| Correspondence Email*        | sachinsharma.rishishwar | @gmail.com        |         |
| Designation                  | MD                      |                   |         |
| Phone*                       | 91 011 243              | 305770            |         |
| Mobile*                      | 9871285424              |                   |         |
| Registered Address*          | New Delhi               | $\sim$            | Click N |
| Name of Partners / Directors |                         | $\langle \rangle$ |         |
|                              |                         |                   |         |

Version:1.09.06 09-Oct-2017

(c) 2008 Tenders NIC, All rights reserved.

Next

Back

![](_page_18_Picture_10.jpeg)

## Process Flow Steps

![](_page_20_Picture_0.jpeg)

| 4 | Government                   | 52     |             | Velcome<br>ast login  | : u<br>: 2        | ubidder5@nic.in<br>25-Jan-2018 03:16   | PM                   | 25-                 | Server Time<br>Jan-2018 15:26:05 | 🏫 Home  | 🔁 Logou |
|---|------------------------------|--------|-------------|-----------------------|-------------------|----------------------------------------|----------------------|---------------------|----------------------------------|---------|---------|
| , | eProcurement<br>System       | e s    | 2.M         |                       |                   |                                        |                      | Go                  | vernment eProc                   | urement | System  |
|   | ALLARY SHOT                  |        | MISSION     |                       |                   |                                        |                      |                     |                                  |         |         |
| ι | Jser Management              |        |             |                       |                   |                                        |                      | Select              | FMD evention                     |         |         |
| • | My Accounts                  | 🚺 Му Т | Tenders + E | MD Offline            | Paym              | ment                                   |                      | DUICU               |                                  |         |         |
| • | My Documents                 |        |             |                       |                   |                                        |                      |                     | type                             |         |         |
| 4 | Auction Management           |        |             |                       |                   |                                        |                      |                     |                                  |         |         |
| • | My Auctions                  |        | If, You a   | are exempted          | d from            | n EMD payment, then s                  | select the option to | o 'Yes' and provide | the details.                     |         |         |
| • | Live Auctions                |        | Are         | you exempt            | ted fro           | rom EMD payment:                       | ● Yes ○ No           |                     |                                  |         |         |
| + | View Auction History         |        | I           | if yes, Provi         | ide th            | he exemption type:                     |                      | • Fixed             |                                  |         |         |
| E | id Management                |        |             |                       | Pe                | ercentage/Amount*                      |                      |                     |                                  |         |         |
| • | Search Active Tenders        |        | Only pdf    | Ac<br>f.ipg files are | ctual I<br>e perm | EMD amount in ₹ :<br>mitted to upload. | 50,000               |                     |                                  |         |         |
| • | My Tenders                   |        |             |                       |                   |                                        |                      |                     |                                  |         |         |
| • | Clarification                |        | L L         | Jpload EMD            | ) exen            | mption document:*                      |                      |                     |                                  |         |         |
| • | My Active Bids               |        |             |                       |                   |                                        |                      |                     |                                  |         |         |
| • | Bid Opening (Live)           |        |             |                       |                   |                                        |                      |                     |                                  | Next    |         |
| + | Confirmatory Documents       |        |             |                       |                   |                                        |                      |                     |                                  |         |         |
| + | Techno Commercial Query      |        |             |                       |                   |                                        |                      |                     |                                  |         |         |
| • | Short fall Documents         |        |             |                       |                   |                                        |                      |                     |                                  |         |         |
| + | My Bids History              |        |             |                       |                   |                                        |                      |                     |                                  |         |         |
| + | Confirmatory Documents       |        |             |                       |                   |                                        |                      |                     |                                  |         |         |
| • | Short Fall Documents History |        |             |                       |                   |                                        |                      |                     |                                  |         |         |
| • | Archived Clarification       |        |             |                       |                   |                                        |                      |                     |                                  |         |         |
| • | Tender Status                |        |             |                       |                   |                                        |                      |                     |                                  |         |         |
| • | My Withdrawn Bids            |        |             |                       |                   |                                        |                      |                     |                                  |         |         |
| F | ost Award Management         |        |             |                       |                   |                                        |                      |                     |                                  |         |         |
| + | Award Declaration            |        |             |                       |                   |                                        |                      |                     |                                  |         |         |
|   | Procurement Statement        |        |             |                       |                   |                                        |                      |                     |                                  |         |         |

| 4      | Government                              | Welcome : ubidder5@nic.in<br>Last login : 25-Jan-2018 03:16 PM 25-Jan-2018 15:26:47      | Home | 🔁 Logou |
|--------|-----------------------------------------|------------------------------------------------------------------------------------------|------|---------|
|        | eProcurement<br>System                  | Government eProcurer                                                                     | nent | Systen  |
|        |                                         | BID SUBMISSION                                                                           |      |         |
| ι      | Jser Management                         |                                                                                          |      |         |
| •      | My Accounts                             | ● My Tenders → EMD Offline Payment                                                       |      |         |
| •      | My Documents                            | Choose Exemption                                                                         |      |         |
| 1      | Auction Management                      | Type                                                                                     |      |         |
| •      | My Auctions                             | If, You are exempted from EMD payment, then select the opt fest and provide the details. |      |         |
| •      | Live Auctions                           | Are you exempted from EMD payment:  Yes No                                               |      |         |
| •      | View Auction History                    | If yes, Provide the exemption type:      Percentage      Fixed                           |      |         |
| F      | 3id Management                          | Percentage/Amount* 50 ×                                                                  |      |         |
| •      | Search Active Tenders                   | Actual EMD amount in ₹ : 50,000<br>Only pdf.ing files are permitted to upload.           |      |         |
| •      | My Tenders                              |                                                                                          |      |         |
| •      | Clarification                           | Upload EMD exemption doent:* '                                                           |      |         |
| •      | My Active Bids                          |                                                                                          |      |         |
| •      | Bid Opening (Live)                      |                                                                                          | lext |         |
| •      | Confirmatory Documents                  | Enter Exempted                                                                           |      |         |
| •      | Techno Commercial Query                 | - Amount/Percentage                                                                      |      |         |
|        | History<br>Short fall Documents         |                                                                                          |      |         |
|        | My Bids History                         |                                                                                          |      |         |
| •      | Confirmatory Documents                  |                                                                                          |      |         |
| -<br>- | History<br>Short Fall Documents History |                                                                                          |      |         |
| •      | Archived Clarification                  |                                                                                          |      |         |
| -      | Tender Status                           |                                                                                          |      |         |
| •      | My Withdrawn Bids                       |                                                                                          |      |         |
|        | Post Award Management                   | r                                                                                        |      |         |
|        | Award Declaration                       |                                                                                          |      |         |
| Ŵ      |                                         |                                                                                          |      |         |
|        | System                                  |                                                                                          |      |         |

| 4 | Government                   | Jast log           | ne : ubidder5@nic.in<br>gin : 25-Jan-2018 03:16 PM            | Server Time<br>25-Jan-2018 15:26:55 | n Home | E Logout |
|---|------------------------------|--------------------|---------------------------------------------------------------|-------------------------------------|--------|----------|
|   | eProcurement<br>System       |                    |                                                               |                                     |        |          |
|   |                              | BID SUBMISSION     |                                                               |                                     |        |          |
| ι | Jser Management              |                    |                                                               |                                     |        |          |
| ÷ | My Accounts                  | My Tenders + EMD C | EMD amount to be paid                                         |                                     |        |          |
| ÷ | My Documents                 |                    | after exemption                                               |                                     |        |          |
| 1 | Auction Management           |                    |                                                               |                                     |        |          |
| ÷ | My Auctions                  | If, You are exe    | empted from EMD payment, then select on to 'Ye                | es' and provide the details.        |        |          |
| • | Live Auctions                | Are you e:         | END Payment                                                   | ~                                   |        |          |
| ÷ | View Auction History         | If yes,            | EMD Payment<br>EMD amount to be paid after exemption: ₹ 25000 | .00                                 |        |          |
| E | Bid Management               |                    |                                                               |                                     |        |          |
| ÷ | Search Active Tenders        | Only pdf,jpg fi    |                                                               |                                     |        |          |
| ÷ | My Tenders                   | Uploar             |                                                               |                                     |        |          |
| ÷ | Clarification                | opidad             |                                                               |                                     |        |          |
| ÷ | My Active Bids               |                    |                                                               |                                     |        |          |
| ÷ |                              |                    |                                                               |                                     | Next   |          |
| ÷ | Confirmatory Documents       |                    |                                                               |                                     |        |          |
| ÷ | Techno Commercial Query      |                    |                                                               |                                     |        |          |
| ÷ | Short fall Documents         |                    |                                                               |                                     |        |          |
| ÷ | My Bids History              |                    |                                                               |                                     |        |          |
| ÷ | Confirmatory Documents       |                    |                                                               |                                     |        |          |
| ÷ | Short Fall Documents History |                    |                                                               |                                     |        |          |
| ÷ | Archived Clarification       |                    |                                                               |                                     |        |          |
| ÷ | Tender Status                |                    |                                                               |                                     |        |          |
| ÷ | My Withdrawn Bids            |                    |                                                               |                                     |        |          |
| F | Post Award Management        |                    |                                                               |                                     |        |          |
| ÷ | Award Declaration            |                    |                                                               |                                     |        |          |
|   | Government Proceeding        |                    |                                                               |                                     |        |          |

| 4 | Government                         | Welcome : ubidder5@nic.in<br>Last login : 25-Jan-2018 03:16 PM | Server Time<br>25-Jan-2018 15:27:18 | n Home  | E Logout |
|---|------------------------------------|----------------------------------------------------------------|-------------------------------------|---------|----------|
|   | eProcurement<br>System             | E JA                                                           | Government eProcu                   | irement | System   |
|   |                                    | BID SUBMISSION                                                 |                                     |         |          |
| ι | Jser Management                    |                                                                |                                     |         |          |
| • | My Accounts                        | My Tenders + EMD Offline Payment                               |                                     |         |          |
| • | My Documents                       |                                                                |                                     |         |          |
| , | Auction Management                 | Browse                                                         |                                     |         |          |
| • | My Auctions                        |                                                                | ils.                                |         |          |
| ÷ | Live Auction                       | Look In: Upload_Documents_Bidder                               |                                     |         |          |
| ÷ | View Auction Select the doc        | Inter New Folder Deg_CONTRACTOR_REGN                           | I_CERTIF                            |         |          |
| E | Bid Management                     | ADDL_DOCS.pdf                                                  | 5.pdf                               |         |          |
| • | Search Active Tenders              | Addl_Docs_Section6.pdf                                         | NCE.pdf                             |         |          |
| • | My Tenders                         | EMD FEE COPY.pdf                                               |                                     |         |          |
| • | Clarification                      | PQ_ALL_DOCUMENTS.pdf                                           |                                     |         |          |
| ÷ | My Active Bids                     |                                                                | •                                   |         |          |
| ÷ | Bid Opening (Live)                 | File Name: EMD Exemption.pdf                                   |                                     | Next    |          |
| ÷ | Confirmatory Documents             | Files of Type: pdf,jpg                                         |                                     |         |          |
| ÷ | Techno Commercial Query<br>History |                                                                |                                     |         |          |
| ÷ | Short fall Documents               | Open C                                                         | Cancel                              |         |          |
| ÷ | My Bids History                    |                                                                |                                     |         |          |
| ÷ | Confirmatory Documents<br>History  |                                                                |                                     |         |          |
| ÷ | Short Fall Documents History       |                                                                |                                     |         |          |
| + | Archived Clarification             |                                                                |                                     |         |          |
| + | Tender Status                      | Click open                                                     |                                     |         |          |
| + | My Withdrawn Bids                  |                                                                |                                     |         |          |
| F | Post Award Management              |                                                                |                                     |         |          |
| ٠ | Award Declaration                  |                                                                |                                     |         |          |
| 1 | eProcurement                       |                                                                |                                     |         |          |

Contraction of the state of the state of the

| 4 | Government                         | 52 | Welcome<br>Last login  | : ubidder5@nic.in<br>: 25-Jan-2018 03:16 | РМ                            | Server Time<br>25-Jan-2018 15:27:46 | 🏫 Hom e    | 📑 Logout |
|---|------------------------------------|----|------------------------|------------------------------------------|-------------------------------|-------------------------------------|------------|----------|
|   | eProcurement<br>System             |    | 2                      |                                          |                               | Government eProc                    | urement    | System   |
|   |                                    |    | ISSION                 |                                          |                               |                                     |            |          |
| ι | lser Management                    |    | dare & END Office      | Devenent                                 |                               |                                     |            |          |
| • | My Accounts                        |    | iders + END Online     | Payment                                  |                               |                                     |            |          |
| • | My Documents                       |    |                        |                                          |                               |                                     |            |          |
| 1 | uction Management                  |    |                        |                                          |                               |                                     |            |          |
| • | My Auctions                        |    | If, You are exempte    | d from EMD payment, then s               | elect the option to 'Yes' and | provide the de Click here t         | o sign the |          |
| ÷ | Live Auctions                      |    | Are you exemp          | ted from EMD payment:                    | ● Yes ○ No                    | Document                            | Digitally  |          |
| ÷ | View Auction History               |    | If yes, Prov           | ide the exemption type:                  | Percentage     O Fixe         | d                                   | Ignuity    |          |
| E | id Management                      |    |                        | Percentage/Amount*                       | 50                            |                                     |            |          |
| • | Search Active Tenders              |    | Only pdf,jpg files are | e permitted to upload.                   | 50,000                        |                                     |            |          |
| • | My Tenders                         |    | Upload EMD             | evention document:                       | Documents_Bidder\EMD          | _Exemption.pdf 😡 🐶                  |            |          |
| • | Clarification                      |    | opioud Line            | exemption document.                      |                               |                                     |            |          |
| • | My Active Bids                     |    |                        |                                          |                               |                                     |            |          |
| ÷ | Bid Opening (Live)                 |    |                        |                                          |                               |                                     | Next       |          |
| ÷ | Confirmatory Documents             |    |                        |                                          |                               |                                     |            |          |
| ÷ | Techno Commercial Query<br>History |    |                        |                                          |                               |                                     |            |          |
| • | Short fall Documents               |    |                        |                                          |                               |                                     |            |          |
| • | My Bids History                    |    |                        |                                          |                               |                                     |            |          |
| • | Confirmatory Documents<br>History  |    |                        |                                          |                               |                                     |            |          |
| ٠ | Short Fall Documents History       |    |                        |                                          |                               |                                     |            |          |
| ÷ | Archived Clarification             |    |                        |                                          |                               |                                     |            |          |
| ÷ | Tender Status                      |    |                        |                                          |                               |                                     |            |          |
| • | My Withdrawn Bids                  |    |                        |                                          |                               |                                     |            |          |
| F | ost Award Management               |    |                        |                                          |                               |                                     |            |          |
| + | Award Declaration                  |    |                        |                                          |                               |                                     |            |          |
|   | Procurement System                 |    |                        |                                          |                               |                                     |            |          |

![](_page_26_Picture_0.jpeg)

| 4 | Government                           |             | Welcome<br>Last login | : ubidder5@<br>: 25-Jan-201 | nic.in<br>18 03:16 PM       | Serv<br>25-Jan-20               | er Time<br>18 15:28:05 | 🏫 Hom e | E Logout |
|---|--------------------------------------|-------------|-----------------------|-----------------------------|-----------------------------|---------------------------------|------------------------|---------|----------|
|   | eProcurement<br>System               |             |                       |                             |                             |                                 |                        |         |          |
|   |                                      | BID SUBMISS | SION                  |                             |                             |                                 |                        |         |          |
| ι | Jser Management                      |             |                       |                             |                             |                                 |                        |         |          |
| ÷ | My Accounts                          | 🜔 My Tender | s → EMD Offline       | Payment                     |                             |                                 |                        |         |          |
| ÷ | My Documents                         |             |                       |                             |                             |                                 |                        |         |          |
| 1 | Auction Management                   |             |                       |                             |                             |                                 |                        |         |          |
| ÷ | My Auctions                          |             | If, You are exempte   | d from EMD paym             | ent, then select the option | n to 'Yes' and provide the deta |                        |         |          |
| ÷ | Live Auctions                        |             | Are you e:            | e Sianina                   |                             |                                 |                        |         |          |
| ÷ | View Auction History                 |             | If yes,               | Digital si                  | gning in progress P         | <u>lea</u> se wait              |                        |         |          |
| E | Bid Management                       |             | Messa                 | age                         | X                           |                                 |                        |         |          |
| ÷ | Search Active Tenders                |             | Only pdf,jpg          | File signed                 | successfully                |                                 |                        |         |          |
| ÷ | My Tenders                           |             | Upla                  | The signed                  | Successionly.               | er\EMD_Exemption.pd             | f 🕼 🔝 –                |         |          |
| ÷ | Clarification                        |             | opio                  |                             | ОК                          |                                 |                        |         |          |
| ÷ | My Active Bids                       |             |                       |                             |                             |                                 |                        |         |          |
| ÷ |                                      |             |                       |                             |                             |                                 |                        | Next    |          |
| ÷ | Confirmatory Documents               |             |                       |                             |                             |                                 |                        |         |          |
| ÷ | Techno Commercial Query              |             |                       |                             | Oliek                       |                                 |                        |         |          |
| ÷ | Short fall Documents                 |             |                       |                             | CIICK                       | UK                              |                        |         |          |
| ÷ | My Bids History                      |             |                       |                             |                             |                                 |                        |         |          |
| ÷ | Confirmatory Documents               |             |                       |                             |                             |                                 |                        |         |          |
| ÷ | Short Fall Documents History         |             |                       |                             |                             |                                 |                        |         |          |
| ÷ | Archived Clarification               |             |                       |                             |                             |                                 |                        |         |          |
| ÷ | Tender Status                        |             |                       |                             |                             |                                 |                        |         |          |
| ÷ | My Withdrawn Bids                    |             |                       |                             |                             |                                 |                        |         |          |
|   | Covernment<br>Procurrement<br>System |             |                       |                             |                             |                                 |                        |         |          |

![](_page_28_Picture_0.jpeg)

| 4 | Government                   | 52                                       | ~      | Welcome<br>Last login | : ubidder5@nic.in<br>: 25-Jan-2018 03: | 17 PM               | Serv<br>29-Jan-20 | /er Time<br>)18 11:11:24 | 🏫 Home    | 🔁 Logout |
|---|------------------------------|------------------------------------------|--------|-----------------------|----------------------------------------|---------------------|-------------------|--------------------------|-----------|----------|
|   | eProcurement<br>System       | e la la la la la la la la la la la la la | 352    |                       |                                        |                     | Governi           | ment eProo               | curement  | System   |
|   |                              |                                          |        | IENT                  |                                        |                     |                   |                          |           |          |
| u | ser Management               |                                          |        |                       |                                        |                     |                   |                          |           |          |
|   | My Accounts                  | 🜔 Му Т                                   | enders | → 2018_NIC            | _54617_1 + Transact                    | ion Message         |                   |                          |           |          |
|   | My Documents                 |                                          |        |                       |                                        |                     |                   |                          |           |          |
| A | uction Management            |                                          |        |                       | Organization Chai                      | n : NIC Org  NIC_De | pt                |                          |           |          |
|   | My Auctions                  |                                          |        | Te                    | ender Reference Numbe                  | er : Tender Works   |                   |                          |           |          |
|   | Live Auctions                |                                          |        |                       | Tender II                              | D : 2018_NIC_54617  | _1                |                          |           |          |
|   | View Auction History         |                                          |        |                       | Tender Titi                            | e : Civil Works     |                   |                          |           |          |
| B | id Management                |                                          | Bid P  | rocess List           |                                        |                     |                   |                          |           |          |
|   | Search Active Tenders        |                                          | S.No   | Bid Proces            | 55                                     |                     |                   | Act                      | tion      |          |
|   | My Tenders                   |                                          | 1      | Profile               |                                        |                     |                   |                          | 3         |          |
|   | Clarification                |                                          |        |                       |                                        |                     |                   |                          |           |          |
|   | My Active Bids               |                                          |        |                       |                                        |                     |                   |                          |           |          |
|   | Bid Opening (Live)           |                                          | Bid P  | ayment Deta           | ils                                    |                     |                   |                          | r da      |          |
|   | Confirmatory Documents       |                                          | S.No   | <b>Fee Type</b>       | Actual Fee                             | Exempted Fee        | Fee To Be Paid    | Paid Fee                 | Exemption |          |
|   | Techno Commercial Query      |                                          | 1      | Tender Fee            | 200.00 (INR)                           | 0.00                | 200.00 (INR)      | 0.00                     |           |          |
|   | Short fall Documents         |                                          | 2      | Emd Fee               | 50000.00 (INR)                         | 25000.00 (INR)      | 25000.00 (INR)    | 0.00                     | 2         |          |
|   | My Bids History              |                                          |        |                       |                                        |                     |                   |                          |           |          |
|   | Confirmatory Documents       |                                          | Pay    | Offline               |                                        |                     |                   | Encry                    | pt&Upload |          |
|   | Short Fall Documents History |                                          |        | (                     |                                        |                     |                   |                          |           |          |
|   | Archived Clarification       |                                          |        |                       |                                        |                     |                   |                          |           |          |
|   | Tender Status                | k Pav Off                                | line   |                       |                                        |                     |                   |                          |           |          |
|   | My Withdrawn Bids            |                                          |        |                       |                                        |                     |                   |                          |           |          |
| P | ost Award Management         |                                          |        |                       |                                        |                     |                   |                          |           |          |
|   | Award Declaration            |                                          |        |                       |                                        |                     |                   |                          |           |          |
| e | Procurement<br>System        |                                          |        |                       |                                        |                     |                   |                          |           |          |

| 4 | Government                                                                                                    | 5     | 2 s                          | Welcome<br>Last login | : ubidder5@nic.in<br>: 25-Jan-2018 03:17 PM | Serv<br>29-Jan-20          | er Time<br>18 11:23:43 | 🏫 Home     | 🔁 Logout |  |  |  |  |  |
|---|----------------------------------------------------------------------------------------------------|-------|------------------------------|-----------------------|---------------------------------------------|----------------------------|------------------------|------------|----------|--|--|--|--|--|
|   | eProcurement<br>System                                                                                                    | E     | 22                           |                       |                                             | Governr                    | nent eProcur           | ement      | System   |  |  |  |  |  |
|   | सान्यमेव उन्हों                                                                                                    | BID M | IANAGE                       | MENT                  |                                             |                            |                        |            |          |  |  |  |  |  |
| U | Jser Management                                                                                                    |       |                              |                       |                                             |                            |                        |            |          |  |  |  |  |  |
| • | My Accounts                                                                                                    | 0     | ffline/On                    | Line Payment Co       | onfirmation                                 |                            |                        |            |          |  |  |  |  |  |
| • | My Documents                                                                                                    |       |                              |                       |                                             |                            |                        |            |          |  |  |  |  |  |
| A | Auction Management                                                                                                    |       |                              |                       | Organization Chain : NIC Org                | NIC Dept                   |                        |            |          |  |  |  |  |  |
| • | My Auctions                                                                                                    |       |                              | Tend                  | er Reference Number : Tender Wo             | orks                       |                        |            |          |  |  |  |  |  |
| • | Live Auctions                                                                                                    |       | Tender ID : 2018_NIC_54617_1 |                       |                                             |                            |                        |            |          |  |  |  |  |  |
| • | View Auction History                                                                                                    |       | Tender Title : Civil Works   |                       |                                             |                            |                        |            |          |  |  |  |  |  |
| B | Bid Management                                                                                                    |       |                              |                       |                                             |                            |                        |            |          |  |  |  |  |  |
| • | Search Active Tenders                                                                                                    |       | Bid                          | Payment Details       |                                             |                            |                        |            |          |  |  |  |  |  |
| • | My Tenders                                                                                                    |       | S.No                         | Fee Type              | Actual Fee                                  | Exempted Fee               | Fee To Be Paid         |            |          |  |  |  |  |  |
| • | Clarification                                                                                                    |       | 1 2                          | Emd Fee               | 50000.00 (INR)                              | 25000.00 (INR)             | 2500                   | 0.00 (INR) |          |  |  |  |  |  |
| • | My Active Bids                                                                                                    |       |                              |                       |                                             |                            |                        |            |          |  |  |  |  |  |
| + | Bid Opening (Live)                                                                                                    |       |                              |                       |                                             |                            |                        |            |          |  |  |  |  |  |
| • | Confirmatory Documents                                                                                                    |       | Por                          | rtal Alert :          | and you will not be able to add             | - Eas as Examption datails |                        |            |          |  |  |  |  |  |
| • | Techno Commercial Query                                                                                                    |       |                              | Please confirm        | that the exemption and amount               | nt to be paid are correct. |                        |            |          |  |  |  |  |  |
| • | Short fall Documents                                                                                                    |       |                              | hereby confirm        | that the above payment detail               | s are correct.             |                        |            |          |  |  |  |  |  |
| • | My Bids History                                                                                                    |       |                              |                       |                                             | Back                       | Confirm to I           | Pay        |          |  |  |  |  |  |
| • | Confirmatory Documents                                                                                                    |       |                              |                       |                                             |                            |                        |            |          |  |  |  |  |  |
| • | Short Fall Documents History                                                                                                    |       |                              |                       |                                             |                            |                        |            |          |  |  |  |  |  |
| • | Archived Clarification                                                                                                    |       |                              |                       |                                             |                            |                        |            |          |  |  |  |  |  |
| • | Tender Status                                                                                                    |       |                              |                       |                                             | Click Confir               | rm to                  |            |          |  |  |  |  |  |
| + | My Withdrawn Bids                                                                                                    |       |                              |                       |                                             | Pay                        |                        |            |          |  |  |  |  |  |
| P | ost Award Management                                                                                                    |       |                              |                       |                                             |                            |                        |            |          |  |  |  |  |  |
| • | Award Declaration                                                                                                    |       |                              |                       |                                             |                            |                        |            |          |  |  |  |  |  |
| 6 | Procurement and a second second secon |       |                              |                       |                                             |                            |                        |            |          |  |  |  |  |  |

| 4  | Government                              | J.   | Welcome<br>Last logir | :u<br>1 :2 | bidder5@nic.in<br>5-Jan-2018 03:1 | 7 PM          |         |              | Server<br>29-Jan-2018 | Time<br>11:25:12 | 🏫 Home | 🔁 Logout |
|----|-----------------------------------------|------|-----------------------|------------|-----------------------------------|---------------|---------|--------------|-----------------------|------------------|--------|----------|
| ,  | eProcurement<br>System                  | E    | 354                   |            |                                   |               |         | •            | Governme              | ent eProcu       | rement | System   |
|    | सन्यमेष उच्छी                           |      | BMISSION              |            |                                   |               |         |              |                       |                  |        |          |
| ι  | Jser Management                         |      |                       |            |                                   |               |         |              |                       |                  |        |          |
| •  | My Accounts                             | O My | Tenders + Offline Fe  | e Payme    | ent                               |               |         |              |                       |                  |        |          |
| •  | My Documents                            |      |                       |            |                                   |               |         |              |                       |                  |        |          |
| 4  | Auction Management                      |      |                       |            | Organisa                          | ation Chain : | NIC     | Org  NIC_De  | ept                   |                  |        |          |
| •  | My Auctions                             |      |                       |            | Tender Referen                    | ce Number :   | Tend    | ler Works    |                       |                  |        |          |
| +  | Live Auctions                           |      |                       |            | т                                 | ender ID :    | Civil   | Works        | _1                    |                  |        |          |
| •  | View Auction History                    |      | Fee to                | be paid    | (Inclusive of T                   | axes) in ₹ :  | 200     |              | Enter Te              | ender            |        |          |
| E  | Bid Management                          |      |                       |            |                                   |               |         |              | Fee De                | etails           |        | -        |
| •  | Search Active Tenders                   |      | Specify Instrument    | s for Of   | fline Payment :                   |               |         |              |                       |                  |        |          |
| •  | My Tenders                              |      | Instrument Type       | DD - D     | emand Draft                       | ~             | Amo     | unt *        | 200                   |                  |        |          |
| •  | Clarification                           |      | Instrument Number *   | 78945      | 51                                |               | Issue   | er Details * | PNB                   |                  |        |          |
| •  | My Active Bids                          |      | Issued Date *         | 29/01/     | 2018                              |               | Chall   | lan Number   | 456778                | 9125             |        |          |
| •  | Bid Opening (Live)                      |      | Expiry Date *         | 31/03/     | 2018                              |               | Acco    | unt Number   | 110024                | 563778           |        |          |
| •  | Confirmatory Documents                  |      |                       |            |                                   |               |         |              |                       | Cancel           | Save   |          |
| •  | Techno Commercial Query                 |      |                       |            |                                   |               |         |              |                       |                  |        |          |
| •  | History<br>Short fall Documents         |      | S No Instrument N     | 10         | Name                              | Issued Da     | te      | Expiry Date  |                       |                  | Delete |          |
| •  | My Bids History                         |      | Sitto Instrument i    |            | Hume                              | No Fee de     | tails f | found        | c net                 |                  | Delet  | -        |
| •  | Confirmatory Documents                  |      |                       |            |                                   |               |         |              |                       | CIICK Save       |        |          |
| •  | History<br>Short Fall Documents History |      |                       |            |                                   |               |         |              |                       |                  | Next   | )        |
| +  | Archived Clarification                  |      |                       |            |                                   |               |         |              |                       |                  |        |          |
| •  | Tender Status                           |      |                       |            |                                   |               |         |              |                       |                  |        |          |
| •  | My Withdrawn Bids                       |      |                       |            |                                   |               |         |              |                       |                  |        |          |
| F  | Post Award Management                   |      |                       |            |                                   |               |         |              |                       |                  |        |          |
| •  | Award Declaration                       |      |                       |            |                                   |               |         |              |                       |                  |        |          |
| ġ, | Procurement                             |      |                       |            |                                   |               |         |              |                       |                  |        |          |

| ą   | Government              | 52     | .0     | Welcome<br>Last login |       | : ubidder5@nic.in<br>: 25-Jan-2018 03:17 | PM           |      | 29            | Server T<br>Jan-2018 1                  | ime<br>1:25:32 | 🏫 Home | 📑 Logout |
|-----|-------------------------|--------|--------|-----------------------|-------|------------------------------------------|--------------|------|---------------|-----------------------------------------|----------------|--------|----------|
|     | eProcurement<br>System  | e J    | 200    |                       |       |                                          |              |      | G             | overnmer                                | nt eProcu      | rement | System   |
|     | firfente unen           | BID SU | BMIS   | SION                  |       |                                          |              |      |               |                                         |                |        |          |
| U   | Jser Management         |        |        |                       |       |                                          |              |      |               |                                         |                |        |          |
| •   | My Accounts             | 🜔 My   | Tende  | rs → Offline Fee      | e Pa  | yment                                    |              |      |               |                                         |                |        |          |
| •   | My Documents            |        | _      |                       |       |                                          |              |      |               |                                         |                |        |          |
| A   | uction Management       |        |        |                       |       | Organisat                                | ion Chain :  | NIC  | Org  NIC_Dept | t i i i i i i i i i i i i i i i i i i i |                |        |          |
| •   | My Auctions             |        |        |                       |       | Tender Reference                         | e Number :   | Ten  | der Works     |                                         |                |        |          |
| +   | Live Auctions           |        |        |                       |       | Те                                       | nder Title : | Civi | l Works       | L                                       |                |        |          |
| •   | View Auction History    |        |        | Fee to b              | be p  | aid (Inclusive of Ta                     | xes) in ₹ :  | 200  | 0             |                                         |                |        |          |
| B   | Bid Management          |        |        |                       |       |                                          |              |      |               |                                         |                |        |          |
| •   | Search Active Tenders   |        | Speci  | fy Instruments        | s foi | r Offline Payment :                      |              |      |               |                                         |                |        |          |
| •   | My Tenders              |        | Instru | ment Type             | D     | D - Demand Draft                         | ~            | Amo  | ount *        |                                         |                |        |          |
| •   | Clarification           |        | Instru | ment Number *         |       |                                          |              | Issu | ier Details * |                                         |                |        |          |
| •   | My Active Bids          |        | Issued | Date •                |       |                                          |              | Cha  | llan Number   |                                         |                |        |          |
| •   | Bid Opening (Live)      |        | Expiry | Date *                |       |                                          |              | Acc  | ount Number   |                                         |                |        |          |
| +   | Confirmatory Documents  |        |        |                       |       |                                          |              |      |               |                                         | Cancel         | Save   |          |
| •   | Techno Commercial Query |        | Eag [  | ) atails              |       |                                          |              |      |               |                                         |                |        |          |
| •   | Short fall Documents    |        | S.No   | Instrument No         | lo.   | Name                                     | Issued I     | Date | Expiry Date   | Acc.No                                  | Amount         | Delete | a        |
| •   | My Bids History         |        | 1      | 7894561               |       | DD - Demand Draft                        | 29-Jan-20    | 18   | 31-Mar-2018   | 11002456377                             | 8 200          |        |          |
| +   | Confirmatory D          |        |        |                       |       |                                          |              |      |               |                                         |                |        |          |
| +   | History<br>Short Fal    |        |        |                       |       |                                          |              |      |               |                                         | Delete         | Next   |          |
| •   | Archiver D t 1          |        |        |                       |       |                                          |              |      |               |                                         |                |        |          |
| •   | Details<br>Tender St.   |        |        |                       |       |                                          |              |      |               |                                         |                |        |          |
| +   | My Withdrawn Bios       |        |        |                       |       |                                          |              |      |               |                                         |                |        |          |
| P   | Post Award Management   |        |        |                       |       |                                          |              |      |               |                                         | lick Next      |        |          |
| •   | Award Declaration       |        |        |                       |       |                                          |              |      |               |                                         |                |        |          |
| e e | Procurement System      |        |        |                       |       |                                          |              |      |               |                                         |                |        |          |

| 4  | Government                          | 52                                                                                                    |              | Welcome<br>Last login | : ubidder5@nic.i<br>: 25-Jan-2018 0 | n<br>3:17 PM     |                  | Server Time<br>29-Jan-2018 11:27:18 | 🏫 Home  | 🔁 Logou |
|----|-------------------------------------|----------------------------------------------------------------------------------------------------|--------------|-----------------------|-------------------------------------|------------------|------------------|-------------------------------------|---------|---------|
|    | eProcurement<br>System              | re la companya de la companya de la | 22           |                       |                                     |                  |                  | Government eProc                    | urement | Systen  |
|    |                                     | BID SU                                                                                                    | BMISSION     | I                     |                                     |                  |                  |                                     |         |         |
| ι  | Jser Management                     |                                                                                                    |              |                       |                                     |                  |                  |                                     |         |         |
| •  | My Accounts                         | 🜔 Act                                                                                                    | ive Tenders  | ♦ EMD Off             | fline Payment                       |                  |                  |                                     |         |         |
| •  | My Documents                        |                                                                                                    |              |                       |                                     |                  |                  |                                     |         |         |
| -  | Auction Management                  |                                                                                                    |              |                       | Organ                               | nisation Chain : | NIC Org  NIC_    | Dept                                |         |         |
| •  | My Auctions                         |                                                                                                    |              |                       | Tender Refer                        | rence Number :   | Tender Works     | 17.1                                |         |         |
| +  | Live Auctions                       |                                                                                                    |              |                       |                                     | Tender Title :   | Civil Works      | 17_1                                |         |         |
| +  | View Auction History                |                                                                                                    |              |                       | Fee to                              | be paid in ₹ :   | 25,000           | Enter EMD                           |         |         |
| E  | id Management                       |                                                                                                    |              |                       |                                     |                  |                  | Details                             |         |         |
| •  | Search Active Tenders               |                                                                                                    | Specify Ins  | struments f           | for EMD Offline Pa                  | yment :          |                  |                                     |         |         |
| +  | My Tenders                          |                                                                                                    | Instrument   | Гуре                  | DD - Demand Draft                   | ~                | Amount           | 25000                               |         |         |
| •  | Clarification                       |                                                                                                    | Instrument I | Number *              | 7894561                             |                  | Issuer Details * | PNB                                 |         |         |
| •  | My Active Bids                      |                                                                                                    | Issued Date  | •                     | 25/01/2018                          |                  | Challan Numbe    | 4258712                             |         |         |
| •  | Bid Opening (Live)                  |                                                                                                    | Expiry Date  | *                     | 18/04/2018                          |                  | Account Numbe    | er 110025467893                     | ×       |         |
| •  | Confirmatory Documents              |                                                                                                    |              |                       |                                     |                  |                  | Cancel                              | Save    |         |
| +  | Techno Commercial Query             |                                                                                                    |              |                       |                                     |                  |                  |                                     |         | _       |
| •  | History<br>Short fall Documents     |                                                                                                    | S No Instru  |                       | Name                                | Issued Dat       | e Expiry Da      | te Acc No                           | Delet   | -       |
| •  | My Bids History                     |                                                                                                    |              |                       | Hume                                | No Reco          | rds found.       | Olial: Carro                        |         |         |
| •  | Confirmatory Documents              |                                                                                                    |              |                       |                                     |                  |                  | Click Save                          | Next    |         |
| •  | Short Fall Documents History        |                                                                                                    |              |                       |                                     |                  |                  |                                     |         |         |
| +  | Archived Clarification              |                                                                                                    |              |                       |                                     |                  |                  |                                     |         |         |
| +  | Tender Status                       |                                                                                                    |              |                       |                                     |                  |                  |                                     |         |         |
| •  | My Withdrawn Bids                   |                                                                                                    |              |                       |                                     |                  |                  |                                     |         |         |
| F  | ost Award Management                |                                                                                                    |              |                       |                                     |                  |                  |                                     |         |         |
| •  | Award Declaration                   |                                                                                                    |              |                       |                                     |                  |                  |                                     |         |         |
| ġ, | Covernment<br>Procurement<br>System |                                                                                                    |              |                       |                                     |                  |                  |                                     |         |         |

| 4      | Government                           | 52     |           | Welcome<br>Last login | : ubidder5@<br>: 25-Jan-20 | ⊉nic.in<br>)18 03:17 PN | 1                 |                  | Server T<br>29-Jan-2018 1 | ime<br>1:27:28 | 🏫 Home  | 📑 Logout |
|--------|--------------------------------------|--------|-----------|-----------------------|----------------------------|-------------------------|-------------------|------------------|---------------------------|----------------|---------|----------|
| ,      | eProcurement<br>System               | re l   | J.        |                       |                            |                         |                   |                  | Governmer                 | nt eProcu      | irement | System   |
|        |                                      |        | BMIS      | SION                  |                            |                         |                   |                  |                           |                |         |          |
| ι      | lser Management                      |        |           |                       |                            |                         |                   |                  |                           |                |         |          |
| F      | My Accounts                          | 🜔 Acti | ve Ter    | iders + EMD Of        | ffline Payment             |                         |                   |                  |                           |                |         |          |
| •      | My Documents                         |        |           |                       |                            |                         |                   |                  |                           |                |         |          |
| A      | uction Management                    |        |           |                       |                            | Organisation            | Chain             | NIC Org  NIC_E   | Dept                      |                |         |          |
| •      | My Auctions                          |        |           |                       | Tender                     | Reference N             | umber :<br>dor ID | : Tender Works   | 17.1                      |                |         |          |
| •      | Live Auctions                        |        |           |                       |                            | Tende                   | er Title          | : Civil Works    | ./_1                      |                |         |          |
| •      | View Auction History                 |        |           |                       | F                          | ee to be pa             | id in ₹           | : 25,000         |                           |                |         |          |
| B      | id Management                        |        |           |                       |                            |                         |                   |                  |                           |                |         |          |
| •      | Search Active Tenders                |        | Speci     | fy Instruments        | for EMD Offlin             | ne Payment              | :                 |                  |                           |                |         |          |
| •      | My Tenders                           |        | Instru    | ment Type             | DD - Demand D              | raft 🗸                  |                   | Amount*          |                           |                |         |          |
| •      | Clarification                        |        | Instru    | ment Number *         |                            |                         |                   | Issuer Details * |                           |                |         |          |
| •      | My Active Bids                       |        | Issued    | Date *                |                            |                         |                   | Challan Number   |                           |                |         |          |
|        | Bid Opening (Live)                   |        | Expiry    | Date *                |                            |                         |                   | Account Numbe    | r                         |                |         |          |
|        | Confirmatory Documents               |        |           |                       |                            |                         |                   |                  | (                         | Cancel         | Save    |          |
|        | Techno Commercial Ouery              |        |           |                       |                            |                         |                   |                  |                           |                |         | _        |
|        | History<br>Short fall Documents      |        | EMD       | Fee Details           |                            |                         |                   |                  |                           |                |         |          |
|        | My Bids History                      |        | 5.NO<br>1 | 7894561               | DD - Dem                   | and 25-Ja               | ad Date           | 18-Apr-2018      | 11002546789               | 3 25,000       | Delete  | e        |
| -      | Confirmation: Dr                     |        |           |                       | Draft                      |                         |                   |                  |                           |                |         |          |
| •      | History                              |        |           |                       |                            |                         |                   |                  | (                         | Delete         | Next    |          |
| •      | EMD Fee                              |        |           |                       |                            |                         |                   |                  |                           |                |         |          |
| •      | Details                              |        |           |                       |                            |                         |                   |                  |                           |                |         |          |
| •      | Tender St                            |        |           |                       |                            |                         |                   |                  |                           |                |         |          |
|        | My Withdrawn Bids                    |        |           |                       |                            |                         |                   |                  |                           | lick Next      |         |          |
| P      | ost Award Management                 |        |           |                       |                            |                         |                   |                  |                           |                |         |          |
| •      | Award Declaration                    |        |           |                       |                            |                         |                   |                  |                           |                |         |          |
| 6<br>1 | Foregrament<br>Procurement<br>System |        |           |                       |                            |                         |                   |                  |                           |                |         |          |

| 4          | Government                              | 2   | SZ +  | 53     | Welcome<br>Last login | : ubidder5@nic.in<br>: 25-Jan-2018 03:17 PI | м                  | Server Ti<br>29-Jan-2018 1 | me<br>1:27: | 34 🏫 Home      | 🔁 Logout |
|------------|-----------------------------------------|-----|-------|--------|-----------------------|---------------------------------------------|--------------------|----------------------------|-------------|----------------|----------|
|            | System                                  | E   | 5     | 4      |                       |                                             |                    | Governmen                  | teP         | Procurement    | System   |
|            |                                         | BID | MAN   | AGEM   | IENT                  |                                             |                    |                            |             |                |          |
| ι          | Jser Management                         |     |       |        |                       |                                             |                    |                            |             |                |          |
| •          | My Accounts                             | 0   | Му Те | enders | ✤ 2018_NIC_           | 54617_1 + Transaction M                     | essage             |                            |             |                |          |
| •          | My Documents                            | 0   |       |        |                       |                                             |                    |                            |             |                |          |
| A          | uction Management                       |     | 1     |        |                       | Organization Chain : N                      | IIC Oral INIC Dept |                            |             |                |          |
| •          | My Auctions                             |     |       |        | Ter                   | nder Reference Number : T                   | ender Works        |                            |             |                |          |
| •          | Live Auctions                           |     |       |        |                       | Tender ID : 2                               | 018_NIC_54617_1    |                            |             |                |          |
| •          | View Auction History                    |     |       |        |                       | Tender Title : C                            | ivil Works         |                            |             |                |          |
| В          | Bid Management                          |     |       | p:d p  |                       |                                             |                    |                            | _           |                |          |
| •          | Search Active Tenders                   |     | _     | S.No   | Bid Process           |                                             |                    |                            |             | Action         |          |
| •          | My Tenders                              |     |       | 1      | Profile               | -                                           |                    |                            |             | <b></b>        |          |
| •          | Clarification                           |     |       |        |                       |                                             |                    |                            |             |                |          |
| •          | My Active Bids                          |     |       |        |                       |                                             |                    |                            |             |                |          |
| •          | Bid Opening (Live)                      |     | _     | Bid Pa | ayment Detail         | s                                           | -                  | -                          |             |                |          |
| •          | Confirmatory Documents                  |     |       | S.No   | Fee Type              | Actual Fee                                  | Exempted Fee       | Fee To Be Paid             | 0.00        | Paid Fee       |          |
|            | Techno Commercial Query                 |     |       | 2      | Emd Fee               | 50000.00 (INR)                              | 25000.00 (INR)     |                            | 0.00        | 25000.00 (INR) |          |
|            | History<br>Short fall Documents         |     |       |        |                       |                                             |                    |                            |             |                |          |
| •          | My Bids History                         |     |       | Pav    | Offline               |                                             |                    |                            | F           | ncrvpt&Upload  |          |
| •          | Confirmatory Documents                  |     |       |        |                       |                                             |                    |                            |             |                |          |
| •          | History<br>Short Fall Documents History |     |       |        |                       |                                             |                    |                            |             |                |          |
| •          | Archived Clarification                  |     |       |        |                       |                                             |                    |                            |             |                |          |
| +          | Tender Status                           |     |       |        |                       |                                             |                    | Click Enerypt              |             |                |          |
| +          | My Withdrawn Bids                       |     |       |        |                       |                                             |                    | & Upload                   |             |                |          |
| P          | Post Award Management                   |     |       |        |                       |                                             |                    | a opioud                   |             |                |          |
| +          | Award Declaration                       |     |       |        |                       |                                             |                    |                            |             |                |          |
| <b>8</b> e | Procurement System                      |     |       |        |                       |                                             |                    |                            |             |                |          |

![](_page_36_Figure_0.jpeg)

![](_page_37_Figure_0.jpeg)

![](_page_38_Figure_0.jpeg)

| 4 | Government                   | 53    | 20        | We<br>Las | elcome<br>st login | -           | ubidder5@nic.in<br>25-Jan-2018 03:1 | 17 PM           |          | 29-Ja                               | Server Time<br>n-2018 11:29:04      | 🏫 Home        | 🔁 Logout                   |
|---|------------------------------|-------|-----------|-----------|--------------------|-------------|-------------------------------------|-----------------|----------|-------------------------------------|-------------------------------------|---------------|----------------------------|
| , | eProcurement<br>System       | E     | 200       |           |                    |             |                                     |                 |          | Gove                                | ernment ePro                        | curement      | System                     |
|   |                              | BID S | UBMIS     | SION      |                    |             |                                     |                 |          |                                     |                                     |               |                            |
| ι | Jser Management              |       |           |           |                    |             |                                     |                 |          |                                     |                                     |               |                            |
| • | My Accounts                  |       |           |           |                    |             |                                     |                 |          |                                     |                                     |               |                            |
| • | My Documents                 |       |           |           |                    |             | Tender Title :<br>Tender ID :       | 2018 NIC        | 546      | 17 1                                |                                     |               |                            |
| - | Auction Management           |       |           |           |                    |             |                                     |                 |          |                                     |                                     | Back          |                            |
| + | My Auctions                  |       |           |           |                    |             |                                     |                 |          |                                     |                                     | Duck          |                            |
| + | Live Auctions                | Γ Γ   |           |           | St Clos            | ar /        |                                     |                 |          | ~                                   | Close Solocted                      |               |                            |
| + | View Auction History         |       |           | <b>.</b>  |                    | ai A<br>Tol |                                     |                 |          | ~ ~                                 | Clear Selected                      |               |                            |
| E | Bid Management               |       | File Type | Scann     | Upload             | -           | EMD FEE COP                         | File Size (In K | (B)<br>7 | File Directory<br>7 C:\Users\nic\De | File Last Modifi<br>02-Dec-2010 11: | Browse        |                            |
| • | Search Active Tenders        |       |           |           |                    | 2000        |                                     | 1               |          |                                     |                                     |               |                            |
| + | My Tenders                   |       |           |           |                    | 1000        |                                     |                 |          |                                     |                                     |               |                            |
| + | Clarification                |       |           |           |                    | 1000        |                                     |                 |          |                                     |                                     |               |                            |
| + | My Active Bids               |       |           |           |                    | 1000        |                                     |                 |          |                                     |                                     |               |                            |
| + | Bid Opening (Live)           |       |           |           |                    | 10000       |                                     |                 |          | С                                   | lick here to                        |               |                            |
| + | Confirmatory Documents       |       |           |           |                    | 10000       |                                     |                 |          |                                     | sign the                            |               |                            |
| + | Techno Commercial Query      |       |           |           |                    | 1000        |                                     |                 |          |                                     | document                            |               |                            |
| + | Short fall Documents         |       |           |           |                    | 1000        |                                     |                 |          |                                     |                                     |               |                            |
| + | My Bids History              |       |           |           |                    | 1000        |                                     |                 |          |                                     |                                     |               |                            |
| + | Confirmatory Documents       |       |           |           |                    | Ì           | Total File Size: 7 Ki               | В               |          |                                     |                                     |               |                            |
| + | Short Fall Documents History |       |           |           |                    |             | 0                                   | %               |          |                                     |                                     | Sign & Upload |                            |
| • | Archived Clarification       |       |           |           |                    |             | 0                                   | %               |          |                                     |                                     | olgh & opload |                            |
| • | Tender Status                |       |           |           |                    |             |                                     |                 |          |                                     |                                     |               |                            |
| • | My Withdrawn Bids            |       |           |           |                    |             |                                     |                 |          |                                     |                                     |               |                            |
| F | Post Award Management        |       |           |           |                    |             |                                     |                 |          |                                     |                                     |               |                            |
| + | Award Declaration            |       |           |           |                    |             |                                     |                 |          |                                     |                                     |               |                            |
|   | Procurement<br>System        |       |           |           |                    |             |                                     |                 |          |                                     |                                     |               | INC NATIONAL<br>INFORMATIC |

![](_page_40_Figure_0.jpeg)

![](_page_41_Figure_0.jpeg)

![](_page_42_Figure_0.jpeg)

| 4 | Government                         | 5200    | Welcome<br>Last login | : ubidder5@nic.in<br>: 25-Jan-2018 03 | :17 PM            | 29-Ja          | Server Time<br>an-2018 11:14:34 | 🏫 Home        | 📑 Logou |
|---|------------------------------------|---------|-----------------------|---------------------------------------|-------------------|----------------|---------------------------------|---------------|---------|
|   | eProcurement<br>System             | E TV    |                       |                                       |                   | Gov            | ernment eProo                   | curement      | System  |
|   |                                    |         | SSION                 |                                       |                   |                |                                 |               |         |
| ι | Jser Management                    |         |                       |                                       |                   |                |                                 |               |         |
| • | My Accounts                        |         |                       |                                       |                   |                |                                 |               |         |
| • | My Documents                       |         |                       | Tender IItie<br>Tender ID             | : 2018_NIC_546    | 17_1           |                                 |               |         |
| , | Auction Management                 |         |                       |                                       |                   | _              |                                 | Back          |         |
| • | My Auctions                        |         |                       |                                       |                   |                |                                 |               |         |
| • | Live Auctions                      |         | 1 c                   | lear All Selection                    |                   | >              | Clear Selected                  |               |         |
| + | View Auction History               | Eile Tv | na Descri Unioa       | Eile Name                             | File Size (In KB) | File Directory | File Last Modifi                | Browse        |         |
| E | Bid Management                     | .pdf    | Scann X               | File Not Uploaded                     | i                 | The Directory  | The Last Mount                  |               |         |
| • | Search Active Tenders              | .pdf    | Techni 🗙              | File Not Uploaded                     | 1                 |                |                                 |               |         |
| • | My Tenders                         |         |                       |                                       |                   |                |                                 |               |         |
| • | Clarification                      |         |                       |                                       |                   |                |                                 |               |         |
| • | My Active Bids                     |         |                       |                                       |                   | Click brox     | wata upland                     |               |         |
| • | Bid Opening (Live)                 |         |                       |                                       |                   |                | alification                     |               |         |
| • | Confirmatory Documents             |         |                       |                                       |                   | doc            | cument                          |               |         |
| ÷ | Techno Commercial Query<br>History |         |                       |                                       |                   |                |                                 |               |         |
| ÷ | Short fall Documents               |         |                       |                                       |                   |                |                                 |               |         |
| ÷ | My Bids History                    |         |                       |                                       |                   |                |                                 |               |         |
| ÷ | Confirmatory Documents<br>History  |         |                       | Total File Size: 0                    | КВ                |                |                                 |               |         |
| ÷ | Short Fall Documents History       |         |                       |                                       | 0%                |                |                                 | Sign & Upload |         |
| ÷ | Archived Clarification             |         |                       |                                       | 0%                |                |                                 |               |         |
| ÷ | Tender Status                      |         |                       |                                       |                   |                |                                 |               |         |
| • | My Withdrawn Bids                  |         |                       |                                       |                   |                |                                 |               |         |
| F | Post Award Management              |         |                       |                                       |                   |                |                                 |               |         |
| ٠ | Award Declaration                  |         |                       |                                       |                   |                |                                 |               |         |
|   | Procurement<br>System              |         |                       |                                       |                   |                |                                 |               |         |

![](_page_44_Figure_0.jpeg)

| 4 | Government                   | 52     |          | We<br>La:       | elcome<br>st login |            | : ubidder5@nic.in<br>: 25-Jan-2018 03:1 | L7 PM          |             | 29-Ja          | Server Time<br>n-2018 11:15:2 | 20 🏫 Home       | 🔁 Logout |
|---|------------------------------|--------|----------|-----------------|--------------------|------------|-----------------------------------------|----------------|-------------|----------------|-------------------------------|-----------------|----------|
| , | eProcurement<br>System       | e s    | 24       |                 |                    |            |                                         |                |             | Gove           | ernment eP                    | rocurement      | t System |
|   |                              | BID SU | BMISS    | SION            |                    |            |                                         |                |             |                |                               |                 |          |
| ι | Jser Management              |        |          |                 |                    |            |                                         |                |             |                |                               |                 |          |
| • | My Accounts                  |        |          |                 |                    |            |                                         |                | _           |                |                               |                 |          |
| • | My Documents                 |        |          |                 |                    |            | Tender Title :<br>Tender ID :           | Civil Worl     | ks<br>C 546 | 17 1           |                               |                 |          |
| - | Auction Management           |        |          |                 |                    |            |                                         | 2010_00        |             |                |                               | Bacl            |          |
| • | My Auctions                  |        |          |                 |                    |            |                                         |                |             |                |                               | Duc             |          |
| + | Live Auctions                |        |          |                 | St Clo             | <b>a</b> r | All Soloction                           |                |             |                | Close Selected                |                 |          |
| + | View Auction History         |        |          | <b>D</b> :      |                    | ai i<br>To |                                         | <b>E 1 0 1</b> |             |                | Clear Selected                |                 |          |
| E | Bid Management               | F D    | ile Type | Descri<br>Scann | Upload.            | -          | PQ ALL DOCU                             | File Size (Ir  | n KB)       | File Directory | 03-Dec-2010 10                | Browse          |          |
| • | Search Active Tenders        | .p     | odf      | Techni          | ×                  |            | File Not Uploaded                       |                |             |                |                               |                 |          |
| + | My Tenders                   |        |          |                 |                    | 1000       |                                         |                |             |                |                               |                 |          |
| • | Clarification                |        |          |                 |                    | - Andrew   |                                         |                |             |                |                               |                 |          |
| • | My Active Bids               |        |          |                 |                    |            |                                         |                |             |                | 4                             |                 |          |
| + | Bid Opening (Live)           |        |          |                 |                    |            |                                         |                |             | Click brow     | vseto uploac                  |                 |          |
| + | Confirmatory Documents       |        |          |                 |                    |            |                                         |                |             | Technica       | al document                   |                 |          |
| + | Techno Commercial Query      |        |          |                 |                    |            |                                         |                |             |                |                               |                 |          |
| + | Short fall Documents         |        |          |                 |                    |            |                                         |                |             |                |                               |                 |          |
| + | My Bids History              |        |          |                 |                    | 1000       |                                         |                |             |                |                               |                 |          |
| + | Confirmatory Documents       |        |          |                 |                    |            | Total File Size: 7 K                    | В              |             |                |                               |                 |          |
| + | Short Fall Documents History |        |          |                 |                    |            | 0                                       | %              |             |                |                               | Sign & Lipicar  |          |
| • | Archived Clarification       |        |          |                 |                    |            | 0                                       | %              |             |                |                               | - oign a opioat |          |
| • | Tender Status                |        |          |                 |                    |            |                                         |                |             |                |                               |                 |          |
| • | My Withdrawn Bids            |        |          |                 |                    |            |                                         |                |             |                |                               |                 |          |
| F | ost Award Management         |        |          |                 |                    |            |                                         |                |             |                |                               |                 |          |
| + | Award Declaration            |        |          |                 |                    |            |                                         |                |             |                |                               |                 |          |
|   | Covernment Proceedings       |        |          |                 |                    |            |                                         |                |             |                |                               |                 |          |

![](_page_46_Figure_0.jpeg)

| 4 | Government                        | 32 m    | Welcome<br>Last logi | e<br>n | : ubidder5@nic.in<br>: 25-Jan-2018 03:: | 17 PM             | 29-Ja              | Server Time<br>n-2018 11:15:44 | 🏫 Home        | 📑 Logou |
|---|-----------------------------------|---------|----------------------|--------|-----------------------------------------|-------------------|--------------------|--------------------------------|---------------|---------|
|   | eProcurement<br>System            | E TA    |                      |        |                                         |                   | Gove               | ernment ePro                   | curement      | System  |
|   |                                   |         | SSION                |        |                                         |                   |                    |                                |               |         |
| ι | Jser Management                   |         |                      |        |                                         |                   |                    |                                |               |         |
| • | My Accounts                       | 1       |                      |        |                                         |                   |                    |                                |               |         |
| + | My Documents                      |         |                      |        | Tender Title :<br>Tender ID :           | Civil Works       | 1617 1             |                                |               |         |
| 4 | Auction Management                |         |                      |        |                                         | 2010_000_0        |                    |                                | Back          |         |
| • | My Auctions                       |         |                      |        |                                         |                   |                    |                                | Duck          |         |
| + | Live Auctions                     |         |                      | Clos   |                                         |                   | ~                  | Clear Selected                 |               |         |
| + | View Auction History              |         | ସ                    | ciea   | r All Selection                         |                   |                    | Clear Selected                 |               |         |
| E | Bid Management                    | File Ty | pe Descri Uplo       | ad     | File Name                               | File Size (In KB) | 7 C:\LISers\nic\De | File Last Modifi               | Browse        | _       |
|   | Search Active Tenders             | .pdf    | Techni               | -      | TECHNICAL_BI                            |                   | 7 C:\Users\nic\De  | 03-Dec-2010 10:                |               |         |
| r | My Tenders                        |         |                      |        |                                         |                   |                    |                                |               |         |
|   | Clarification                     |         |                      |        |                                         |                   |                    |                                |               |         |
|   | My Active Bids                    |         |                      |        |                                         |                   |                    |                                |               |         |
| * | Bid Opening (Live)                |         |                      |        |                                         |                   |                    |                                |               |         |
| * | Confirmation: Documents           |         |                      |        |                                         |                   | C                  | ick the Sign                   |               |         |
| * | To be Querential Q                |         |                      |        |                                         |                   |                    | & Upload                       |               |         |
| • | History                           |         |                      |        |                                         |                   |                    | · /                            |               |         |
| • | Short fall Documents              |         |                      |        |                                         |                   |                    |                                |               |         |
| • | My Bids History                   |         |                      |        |                                         |                   |                    |                                |               |         |
| • | Confirmatory Documents<br>History |         |                      |        | Total File Size: 14                     | КВ                |                    |                                |               |         |
| • | Short Fall Documents History      |         |                      |        | 0                                       | )%                |                    | <b></b>                        | Sign & Upload |         |
| ÷ | Archived Clarification            |         |                      |        | 0                                       | 1%                |                    |                                |               |         |
| ÷ | Tender Status                     |         |                      |        |                                         |                   |                    |                                |               |         |
| + | My Withdrawn Bids                 |         |                      |        |                                         |                   |                    |                                |               |         |
| F | ost Award Management              |         |                      |        |                                         |                   |                    |                                |               |         |
| • | Award Declaration                 |         |                      |        |                                         |                   |                    |                                |               |         |
|   | Procurement Annual System         |         |                      |        |                                         |                   |                    |                                |               |         |

![](_page_48_Figure_0.jpeg)

![](_page_49_Figure_0.jpeg)

![](_page_50_Figure_0.jpeg)

![](_page_51_Figure_0.jpeg)

![](_page_52_Figure_0.jpeg)

![](_page_53_Figure_0.jpeg)

![](_page_54_Picture_0.jpeg)

![](_page_55_Picture_0.jpeg)

![](_page_55_Picture_1.jpeg)

![](_page_55_Picture_2.jpeg)

Welcome : ubidder5@nic.in Last login : 25-Jan-2018 03:17 PM Server Time 29-Jan-2018 11:22:17

🏫 Home 🛛 🔁 Logout

**Government eProcurement System** 

|                |          |        |        | DID C                       |                                      |              |                                   |                      |        |                    |
|----------------|----------|--------|--------|-----------------------------|--------------------------------------|--------------|-----------------------------------|----------------------|--------|--------------------|
|                | 🗐 Go     | overr  | men    | t eProcurement S            | vstem - Internet Explorer            |              |                                   |                      | ×      |                    |
| ana            | <u> </u> | /      |        |                             |                                      |              | D: 10 1 111 0                     | 1                    |        |                    |
| ccou           | e h      | ttp:// | /dem   | ioeproc. <b>nic.in</b> /nic | gep/app?component=%24L               | 0irectLink&p | page=BidSubmitHome&servic         | e=direct&session=1   |        |                    |
| ocur           |          |        |        |                             | Governme                             | nt eProc     | urement System                    |                      |        |                    |
| -              |          |        |        |                             | Uploaded                             | Bid Docum    | ients                             |                      |        |                    |
| n Ma           |          |        |        |                             |                                      |              | Date : 2                          | 29-Jan-2018 11:22 AM |        |                    |
| uctic          |          | _      |        |                             |                                      |              |                                   |                      |        |                    |
| Auct           |          |        | Uplo   | aded Bid Docu               | iments (Bid Not Frozer               | <u>1)</u>    |                                   |                      |        |                    |
| Auc            |          | - [    | 5.No   | Cover Type                  | Document Description                 | Document     | File Name                         | File Size            |        |                    |
|                |          | ŀ      |        | Fee                         | Scanned Copy of EMD                  | .pdf         | EMD FEE COPY.pdf                  | 7.00                 |        |                    |
| nag            |          | 2      | 2      | PreQual/Technical           | Scanned Copy of Pre<br>Qualification | .pdf         | PQ_ALL_DOCUMENTS.pdf              | 7.00                 | ew     | Uploaded File Det  |
| ch A           |          | Ŀ      |        |                             | Technical Document                   | .pdf         | TECHNICAL_BID.pdf                 | 7.00                 |        |                    |
| ende           |          | 3      | ;      | Finance                     | Price Bid                            | .xls         | BOQ_50830.xls                     | 266.00               | Fir    | nance              |
| ctive<br>pen   |          | ~      | The    | e<br>uploaded documer       | nts would not be saved in th         | e system uni | til Freeze Bid button is clicked. |                      | ~      |                    |
| rma            |          |        |        |                             |                                      |              |                                   |                      |        |                    |
| no C           |          |        |        |                             |                                      |              |                                   |                      | hei    | r Important Docume |
| ry<br>fall     |          |        |        |                             |                                      |              |                                   |                      |        |                    |
|                |          |        |        |                             |                                      |              |                                   |                      | $\sim$ |                    |
| ids H          |          |        |        |                             |                                      |              |                                   |                      |        | Back               |
| rmator         | y Do     | cum    | ents   |                             |                                      |              |                                   |                      |        |                    |
| ry<br>t Fall D | ocum     | ente   | s Hist | OFV                         |                                      |              |                                   |                      |        |                    |
|                |          |        |        |                             |                                      |              |                                   |                      |        |                    |
| ved Cla        | rifica   | ation  |        |                             |                                      |              |                                   |                      |        |                    |
| er Stat        | us       |        |        |                             |                                      |              |                                   |                      |        |                    |
| /ithdrav       | vn Bi    | ds     |        |                             |                                      |              |                                   |                      |        |                    |
|                |          |        |        |                             |                                      |              |                                   |                      |        |                    |

| Government             | JE .       | 2         | Last login : 25    | 5-Jan-2018 03:   | 17 PM        |             |             | 29-Jan-      | 2018 11           | ne<br>:30:41 | n Home       | Ð   |
|------------------------|------------|-----------|--------------------|------------------|--------------|-------------|-------------|--------------|-------------------|--------------|--------------|-----|
| System                 | E IN       |           |                    |                  |              |             |             | Gover        | nment             | eProc        | curement     | Sys |
|                        |            | GEMI      | ENT                |                  |              |             |             |              |                   |              |              |     |
| ser Management         |            |           |                    |                  |              |             |             |              |                   |              |              |     |
| My Accounts            | 🜔 Bid Prep | aratio    | on Confirmation    |                  |              |             |             |              |                   |              | Back         |     |
| My Documents           |            |           |                    |                  |              |             |             |              |                   |              |              |     |
| uction Management      |            | Bid I     | nformation         |                  |              |             |             |              |                   |              |              |     |
| My Auctions            |            |           | Ore                | nanisation Chair | n : NI       |             | Dept        |              |                   |              |              |     |
| Live Auctions          |            |           | Tender Re          | ference Numbe    | r: Te        | nder Works  |             |              |                   | r            |              |     |
| View Auction History   |            |           |                    | Tender II        | <b>): 20</b> | 18_NIC_54   | 517_1       |              | BID M             |              | ment         |     |
| Management             |            |           | Rid Cuberieri      | Tender Title     | e:Civ        | /il Works   | 2.00 PM     |              |                   | Page 1       |              |     |
| Search Active Tenders  |            |           | Bid Submiss        | ion Closing Date | e: 30        | -Jan-2018 J | 12:00 PM    |              |                   |              |              |     |
| ly Tenders             |            |           |                    |                  |              |             |             |              |                   |              |              |     |
| Clarification          |            | Offlin    | ne Tender Fee Payn | nent Details     | -            | 10.1        | E           |              |                   | 0            | at in F      |     |
| My Active Bids         |            | 5.NO<br>1 | 7894561            | DD -             | 29-Ja        | n-2018      | 31-Mar-2    | 2018 11      | CC.NO<br>00245637 | 78           | 200          |     |
| Bid Opening (Live)     |            |           |                    | Demand<br>Draft  |              |             |             |              |                   |              |              |     |
| Confirmatory Documents |            |           |                    |                  |              |             |             |              | Total in a        | ₹:           | 200          |     |
| Techno Commercial C    |            |           |                    |                  |              |             |             |              |                   |              |              |     |
| History                |            |           |                    |                  |              |             |             |              |                   |              |              |     |
| Tondon Eco Dot         |            | EMD       | Exemption Details  | End Exception    | _            | Aveiled Eve |             | To Do Doid A |                   |              |              |     |
| My Br Tender Fee Det   | alls       | S.No      | Emd Amount in ₹    | Туре             |              | in ₹        | mption      | in ₹         | (mount i          | exemption    | nCertificate |     |
| Confirm<br>History     |            | 1         | 50,000             | PERCENTAGE       |              |             | 25,000      |              | 25,000            | MD Even      | otion.odf    |     |
| Short Fall Doo         |            |           |                    |                  |              |             |             |              | 6                 |              | - company    |     |
| Archived Clarification |            |           |                    |                  |              | Т           | otal in ₹ : |              | 25,000            |              |              |     |
| Tender Status          |            |           |                    |                  |              |             |             |              |                   |              |              |     |
| My Withdrawn Bids      |            | Offlin    |                    | at Details       |              |             |             |              |                   |              |              |     |
| st Award Management    |            | S.No      | Instrument No      | Name             | Issue        | ed Date     | Expiry (    | Date A       | cc.No             | Amou         | untin.₹      |     |
| Award Declaration      |            | 1         | 7894561            | DD -             | 25-Ja        | n-2018      | 18-Apr-2    | 2018 11      | 00254678          | 93           | 25,000       |     |
| Currement              |            |           |                    | Domand           |              |             |             |              |                   |              |              | Ŷ   |

| •           | Clarification                                 |    |
|-------------|-----------------------------------------------|----|
| •           | My Active Bids                                |    |
| +           | Bid Opening (Live)                            |    |
| •           | Confirmatory Documents                        |    |
| •           | Techno Commercial Query                       | ls |
| •           | Short fall Documents                          |    |
| •           | My Bids History                               |    |
| +           | Confirmatory Documents                        |    |
| •           | Short Fall Documents History                  |    |
| +           | Archived Clarification                        |    |
|             | <b>T</b> 1 <b>C</b> 1                         |    |
| •           | Tender Status                                 |    |
| +<br>+      | My Wit                                        |    |
| +<br>+<br>P | My W <sup>init</sup><br>EMD Exemption         |    |
| +<br>+<br>P | My With<br>EMD Exemption<br>Awa Details       |    |
| *<br>P      | My W <sup>2</sup><br>Ost<br>Awa<br>My Details |    |

.

eProcurement

| S.No                                         | Instrument No.                                                                                                  | Name                                               | Issued            | Date                                                                                  | Expiry D                                                                   | ate                                  | Acc.No                                                                                        | Amount in ₹                                                                          |
|----------------------------------------------|----------------------------------------------------------------------------------------------------|----------------------------------------------------|-------------------|---------------------------------------------------------------------------------------|----------------------------------------------------------------------------|--------------------------------------|-----------------------------------------------------------------------------------------------|--------------------------------------------------------------------------------------|
| 1                                            | 7894561                                                                                                    | DD -<br>Demand<br>Draft                            | 29-Jan-           | 2018                                                                                  | 31-Mar-2                                                                   | 018                                  | 110024563778                                                                                  | 200                                                                                  |
|                                              |                                                                                                    |                                                    |                   |                                                                                       |                                                                            |                                      | Tota                                                                                          |                                                                                      |
|                                              |                                                                                                    |                                                    |                   |                                                                                       |                                                                            |                                      |                                                                                               | <b>BID Manage</b>                                                                    |
|                                              |                                                                                                    |                                                    |                   |                                                                                       |                                                                            |                                      |                                                                                               | Dago                                                                                 |
| EMD                                          | Examplian Dataila                                                                                               |                                                    |                   |                                                                                       |                                                                            |                                      |                                                                                               | r age 2                                                                              |
| EMD                                          | Exemption Details                                                                                               | ·                                                  |                   |                                                                                       |                                                                            |                                      |                                                                                               |                                                                                      |
| S.No                                         | Emd Amount in ₹                                                                                                 | Emd Exemptio                                       | n A               | vailed Exe<br>i₹                                                                      | mption                                                                     | To Be Pa<br>in ₹                     | id Amount English                                                                             | emptionCertificate                                                                   |
| 1                                            | 50,000                                                                                                    | PERCENTAGE                                         |                   |                                                                                       | 25,000                                                                     |                                      | 25,000                                                                                        |                                                                                      |
|                                              | -                                                                                                    |                                                    |                   |                                                                                       |                                                                            |                                      | EMD                                                                                           | _Exemption.pdf                                                                       |
|                                              |                                                                                                    |                                                    |                   |                                                                                       |                                                                            |                                      |                                                                                               |                                                                                      |
|                                              |                                                                                                    |                                                    |                   | Тс                                                                                    | otal in ₹ :                                                                |                                      | 25,000                                                                                        |                                                                                      |
|                                              |                                                                                                    |                                                    |                   |                                                                                       |                                                                            |                                      |                                                                                               |                                                                                      |
|                                              |                                                                                                    |                                                    |                   |                                                                                       |                                                                            |                                      |                                                                                               |                                                                                      |
|                                              |                                                                                                    |                                                    |                   |                                                                                       |                                                                            |                                      |                                                                                               |                                                                                      |
| Offli                                        | ne EMD Fee Payme                                                                                                | nt Details                                         |                   |                                                                                       |                                                                            |                                      |                                                                                               |                                                                                      |
| <b>Offli</b><br>S.No                         | ne EMD Fee Payme<br>Instrument No.                                                                              | nt Details<br>Name                                 | Issued            | Date                                                                                  | Expiry D                                                                   | ate                                  | Acc.No                                                                                        | Amount in ₹                                                                          |
| Offli<br>S.No                                | ne EMD Fee Payme<br>Instrument No.<br>7894561                                                                   | nt Details<br>Name<br>DD -<br>Demand<br>Draft      | Issued<br>25-Jan- | Date<br>2018                                                                          | Expiry D<br>18-Apr-20                                                      | ate<br>018                           | Acc.No<br>110025467893                                                                        | Amount in ₹<br>25,000                                                                |
| Offli<br>S.No                                | ne EMD Fee Payme<br>Instrument No.<br>7894561                                                                   | nt Details<br>Name<br>DD -<br>Demand<br>Draft      | Issued<br>25-Jan- | Date<br>2018                                                                          | Expiry D<br>18-Apr-20                                                      | oate<br>018                          | Acc.No<br>110025467893<br>Total in ₹ :                                                        | Amount in ₹<br>25,000<br>25,000                                                      |
| Offli<br>S.No                                | ne EMD Fee Payme<br>Instrument No.<br>7894561                                                                   | nt Details<br>Name<br>DD -<br>Demand<br>Draft      | Issued<br>25-Jan- | Date<br>2018                                                                          | Expiry D<br>18-Apr-20                                                      | oate<br>018                          | Acc.No<br>110025467893<br>Total in ₹ :                                                        | Amount in ₹<br>25,000<br>25,000                                                      |
| Offli<br>S.No                                | ne EMD Fee Payme<br>Instrument No.<br>7894561                                                                   | nt Details<br>Name<br>DD -<br>Demand<br>Draft      | Issued<br>25-Jan- | Date<br>2018                                                                          | Expiry D<br>18-Apr-20                                                      | oate<br>018                          | Acc.No<br>110025467893<br>Total in ₹ :                                                        | Amount in ₹<br>25,000<br>25,000                                                      |
| Offli<br>S.No<br>L                           | ne EMD Fee Payme<br>Instrument No.<br>7894561                                                                   | nt Details<br>Name<br>DD -<br>Demand<br>Draft      | Issued            | Date<br>2018                                                                          | Expiry D<br>18-Apr-20                                                      | oate<br>018                          | Acc.No<br>110025467893<br>Total in ₹ :                                                        | Amount in ₹<br>25,000<br>25,000                                                      |
| Offli<br>S.No<br>1<br>Uplo                   | ne EMD Fee Payme<br>Instrument No.<br>7894561                                                                   | nt Details<br>Name<br>DD -<br>Demand<br>Draft      | Issued<br>25-Jan- | Date<br>2018                                                                          | Expiry D<br>18-Apr-20                                                      | oate<br>018                          | Acc.No<br>110025467893<br>Total in ₹ :                                                        | Amount in ₹<br>25,000<br>25,000                                                      |
| Offli<br>S.No<br>1<br>Uplo                   | ne EMD Fee Payme<br>Instrument No.<br>7894561                                                                   | nt Details<br>Name<br>DD -<br>Demand<br>Draft      | Issued<br>25-Jan- | Date<br>2018                                                                          | Expiry D<br>18-Apr-20                                                      | File                                 | Acc.No<br>110025467893<br>Total in ₹ :                                                        | Amount in ₹<br>25,000<br>25,000<br>Click Freez                                       |
| Offli<br>S.No<br>1<br>Uplo<br>S.No           | ne EMD Fee Payme<br>Instrument No.<br>7894561                                                                   | File Name                                          | Issued<br>25-Jan- | Date<br>2018<br>Descript                                                              | Expiry D<br>18-Apr-20                                                      | File<br>Size                         | Acc.No<br>110025467893<br>Total in ₹ :<br>File Has'                                           | Amount in ₹<br>25,000<br>25,000<br>Click Freez<br>to Complet                         |
| Offli<br>S.No<br>L<br>Uplo<br>S.No           | ne EMD Fee Payme<br>Instrument No.<br>7894561                                                                   | File Name                                          | Issued<br>25-Jan- | Date<br>2018<br>Descript                                                              | Expiry D<br>18-Apr-20                                                      | File<br>Size<br>(KB)                 | Acc.No<br>110025467893<br>Total in ₹ :<br>File Has                                            | Amount in ₹<br>25,000<br>25,000<br>Click Freez<br>to Complet<br>Bid Submi            |
| Offli<br>S.No<br>L<br>Uplo<br>S.No           | ne EMD Fee Payme<br>Instrument No.<br>7894561<br>aded Documents<br>Packet Type<br>Fee                           | File Name                                          | Issued<br>25-Jan- | Date<br>2018<br>Descript<br>Scanned (<br>EMD                                          | Expiry D<br>18-Apr-20<br>ion<br>Copy of                                    | File<br>Size<br>(KB)<br>7.00         | Acc.No<br>110025467893<br>Total in ₹ :<br>File Has'<br>LW9IHN                                 | Amount in ₹<br>25,000<br>25,000<br>Click Freez<br>to Complet<br>Bid Submi            |
| Offli<br>S.No<br>L<br>Uplo<br>S.No<br>1<br>2 | Instrument No.         7894561         aded Documents         Packet Type         Fee         PreQual/Technical | File Name EMD_FEE_COPY. PQ_ALL_DOCUM               | pdf               | Date<br>2018<br>Descript<br>Scanned (<br>EMD<br>f Scanned (<br>Qualificati            | Expiry D<br>18-Apr-20<br>ion<br>Copy of<br>Copy of Pre-                    | File<br>Size<br>(KB)<br>7.00         | Acc.No<br>110025467893<br>Total in ₹ :<br>File Has'<br>LW9IHN<br>pX6TxPfB00                   | Amount in ₹<br>25,000<br>25,000<br>Click Freez<br>to Complet<br>Bid Submi<br>Process |
| Offli<br>S.No<br>1<br>Uplo<br>S.No<br>1<br>2 | e EMD Fee Payme<br>Instrument No.<br>7894561<br>Packet Type<br>Fee<br>PreQual/Technical                         | File Name EMD_FEE_COPY. PQ_ALL_DOCUM TECHNICAL_BID | pdf<br>pdf        | Date<br>2018<br>Descript<br>Scanned (<br>EMD<br>Scanned (<br>Qualificati<br>Technical | Expiry D<br>18-Apr-20<br>ion<br>Copy of<br>Copy of Pre-<br>ion<br>Document | File<br>Size<br>(KB)<br>7.00<br>7.00 | Acc.No<br>110025467893<br>Total in ₹ :<br>File Has'<br>LW9IHN<br>pX6TxPfB0t<br>VDoikSYy7tjwbr | Amount in ₹<br>25,000<br>25,000<br>Click Freez<br>to Complet<br>Bid Submi<br>Process |

(c) 2008 Tenders NIC, All rights reserved.

| 4 | Government                        | Star Welcome<br>Last login | : ubidder5@nic.in<br>: 25-Jan-2018 03:17 PM | Serv<br>29-Jan-20    | er Time<br>18 11:31:07 | A Home     | E Logou |
|---|-----------------------------------|----------------------------|---------------------------------------------|----------------------|------------------------|------------|---------|
|   | eProcurement<br>System            | E JA                       |                                             | Governr              | nent eProc             | urement    | Systen  |
|   |                                   | BID MANAGEMENT             |                                             |                      |                        |            |         |
| ι | Jser Management                   |                            |                                             |                      |                        |            |         |
| + | My Accounts                       | O Bid Acknowledgement      |                                             | Click have to Print  |                        |            |         |
| * | My Documents                      | Bid Acknowledgement        |                                             | Acknowledgement      |                        |            |         |
| - | Auction Management                | Did Acknowledgement        |                                             |                      |                        |            |         |
| + | My Auctions                       |                            |                                             |                      |                        |            |         |
| + | Live Auctions                     | Print Bid Details          | < e II                                      | 1 9 D                | Print Ackr             | owledgemen | t       |
| + | View Auction History              |                            |                                             |                      |                        |            |         |
| E | Bid Management                    |                            | Organisation Chain :                        | NIC Org  NIC_Dept    |                        |            |         |
| + | Search Active Tenders             |                            | Tender ID :                                 | 2018 NIC 54617 1     |                        |            |         |
| • | My Tenders                        |                            | Tender Title :                              | Civil Works          |                        |            |         |
|   | Clarification                     |                            | Bid Start Date & Time :                     | 25-Jan-2018 10:45 AM |                        |            |         |
|   | My Active Bids                    |                            | Bid End Date & Time :                       | 30-Jan-2018 12:00 PM |                        |            |         |
| - | Bid Opening (Live)                | Acknowledgement            | Bidder Name :                               | Usha Bidder5         |                        |            |         |
|   | Confirmatory Documents            | Page                       | Bid Submitted Date & Time :                 | 29-Jan-2018 11:31 AM |                        |            |         |
| * | Taches Company into a             | C C                        | Bidder IP Address:                          | 10.1.14.139          |                        |            |         |
| * | History                           |                            |                                             | 1.4.1                |                        |            |         |
| * | Short fall Documents              |                            |                                             |                      |                        |            |         |
| + | My Bids History                   |                            |                                             |                      |                        |            |         |
| + | Confirmatory Documents<br>History |                            |                                             |                      |                        |            |         |
| × | Short Fall Documents History      |                            |                                             |                      |                        |            |         |
| * | Archived Clarification            |                            |                                             |                      |                        |            |         |
| * | Tender Status                     |                            |                                             |                      |                        |            |         |
| + | My Withdrawn Bids                 |                            |                                             |                      |                        |            |         |
| F | Post Award Management             |                            |                                             |                      |                        |            |         |
| * | Award Declaration                 |                            |                                             |                      |                        |            |         |
|   | Procurement states                |                            |                                             |                      |                        |            |         |

![](_page_59_Picture_0.jpeg)

![](_page_59_Picture_1.jpeg)

Government eProcurement System

|                        |                                           | PTD MANACEMENT                      |                               |                |        |               |                       |   |
|------------------------|-------------------------------------------|-------------------------------------|-------------------------------|----------------|--------|---------------|-----------------------|---|
|                        | 🧉 Government eProc                        | urement System - Internet B         | xplorer                       |                | × l    |               |                       |   |
| User Mana              |                                           | • • / • • •                         |                               |                |        |               |                       |   |
| My Accou               | http://demoepro                           | c. <b>nic.in</b> /nicgep/app?compor | ient=%24DirectLink_0&page=Bio | lAcknowledgeme | entă   |               |                       |   |
| My Docur               | Government Government eProcurement System |                                     |                               |                |        |               |                       |   |
|                        | eProcu                                    | Irement Bid Ackno                   | wledgement                    |                |        |               |                       |   |
| Auction Ma             | Svs                                       | stem                                | Date : 29-Jar                 | -2018 11:31 AM |        |               |                       |   |
| My Auctio              | सल्यमेव जयते                              |                                     |                               | 🚐 Print        |        |               |                       |   |
| Live Auct              | Bid Acknowledgement                       |                                     |                               |                |        | 1             | Print Acknowledgement |   |
| View Aug               |                                           |                                     |                               |                |        |               | - me Acknowledgement  | 1 |
| VICT AG                |                                           |                                     |                               |                | a      | INIC Dept     |                       |   |
| Bid Manag              |                                           |                                     |                               |                |        | Norks         |                       |   |
| Search A               |                                           | Organisation Chain :                | NIC Oral INIC Dept            |                |        | C 54617 1     |                       |   |
|                        |                                           | Tender Ref No. :                    | Tender Works                  |                |        | rke           |                       |   |
| My Tende               |                                           | Tender ID :                         | 2018 NIC 54617 1              |                | ľ,     | 1KS           |                       |   |
| Clarificati            |                                           | Tender Title :                      | Civil Works                   |                |        | 2018 10:45 AM |                       |   |
|                        |                                           | Bid Start Date & Time :             | 25-Jan-2018 10:45 AM          |                |        | 2018 12:00 PM |                       |   |
| My Active              |                                           | Bid End Date & Time :               | 30-Jan-2018 12:00 PM          |                |        |               |                       |   |
| Bid Open               |                                           | Bid ID :                            | 43649                         |                | Sic    | lder5         |                       |   |
| Confirme               |                                           | Bidder Name :                       | Usha Bidder5                  |                | -1     | 2018 11:31 AM |                       |   |
| Comma                  | Bid Submitted Date & Time                 |                                     | 29-Jan-2018 11:31 AM          |                | 4.     | 139           |                       |   |
| Techno C               |                                           | Bidder IP Address:                  | 10.1.14.139                   |                |        |               |                       |   |
| History<br>Short fall  |                                           |                                     |                               |                |        |               |                       |   |
| Chortrai               |                                           |                                     |                               |                | $\sim$ |               |                       |   |
| My Bids H              |                                           |                                     |                               |                |        |               |                       |   |
| Confirmat              | tory Documents                            |                                     |                               |                |        |               |                       |   |
| History                | Deserve to Ulatera                        | -                                   |                               |                |        |               |                       |   |
| Short Fail             | Documents History                         |                                     |                               |                |        |               |                       |   |
| Archived               | Clarification                             |                                     |                               |                |        |               |                       |   |
| Tender Status          |                                           |                                     |                               |                |        |               |                       |   |
| My Withd               | lrawn Bids                                |                                     |                               |                |        |               |                       |   |
| eProcurement<br>System |                                           |                                     |                               |                |        |               |                       |   |

## Thank You